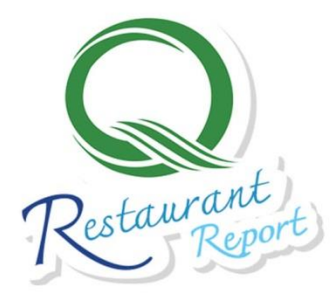

# คู่มือการใช้งาน สำหรับผู้ใช้งานทั่วไป (user) ร้ะบบรายงานผลการรับรอง ร้านอาหารวัตถุดิบปลอดภัยเลือกใช้สินค้า Q Q RESTAURANT REPORT

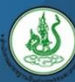

🇶 สำนักงานมาตรฐานสินค้าเกษตรและอาหารแห่งชาติ

ฉบับปรับปรุง ปี 2561

# สารบัญ

|                                                                                           | หน้า |
|-------------------------------------------------------------------------------------------|------|
| ขั้นตอนการรายงานผลรับรองร้าน Q Restaurant ผ่านระบบ Q Restaurant Report                    | 2    |
| 1. การเข้าใช้งานระบบ                                                                      | 3    |
| 2. การเพิ่มข้อมูลรายงานผลการรับรองร้านอาหาร                                               | 4    |
| 2.1 การรายงานผลการรับรอง <b>ร้านอาหารใหม่</b>                                             | 4    |
| 2.2 การรายงานผลการรับรอง <b>ร้านอาหารเก่า : กรณีต่ออายุ</b>                               | 8    |
| 2.3 การรายงานผลการรับรอง <b>ร้านอาหารเก่า : กรณีตรวจติดตาม</b>                            | 11   |
| 2.3.1 ผลการตรวจติดตามร้านอาหาร " <b>คงเดิม</b> "                                          | 11   |
| 2.3.2 ผลการตรวจติดตามร้านอาหาร " <b>แก้ไขใบรับรอง</b> "                                   | 14   |
| 2.3.3 ผลการตรวจติดตามร้านอาหาร " <b>ออกจากโครงการ</b> "                                   | 17   |
| 3. การแก้ไขข้อมูลรายงานผลการรับรองร้านอาหาร                                               | 19   |
| 4. การออกรายงานผลการรับรองร้านอาหาร                                                       | 21   |
| 5. ประวัติการรับรองร้านอาหาร Q Restaurant ของจังหวัด (ข้อมูลจาก Q Restaurant Application) | 23   |
| 6. การเปลี่ยนรหัสผ่าน                                                                     | 25   |
| 7. คู่มีอการใช้งานระบบ                                                                    | 25   |
| 8. ดาวน์โหลดไฟล์เอกสาร                                                                    | 27   |
| 9. การออกจากระบบ                                                                          | 29   |

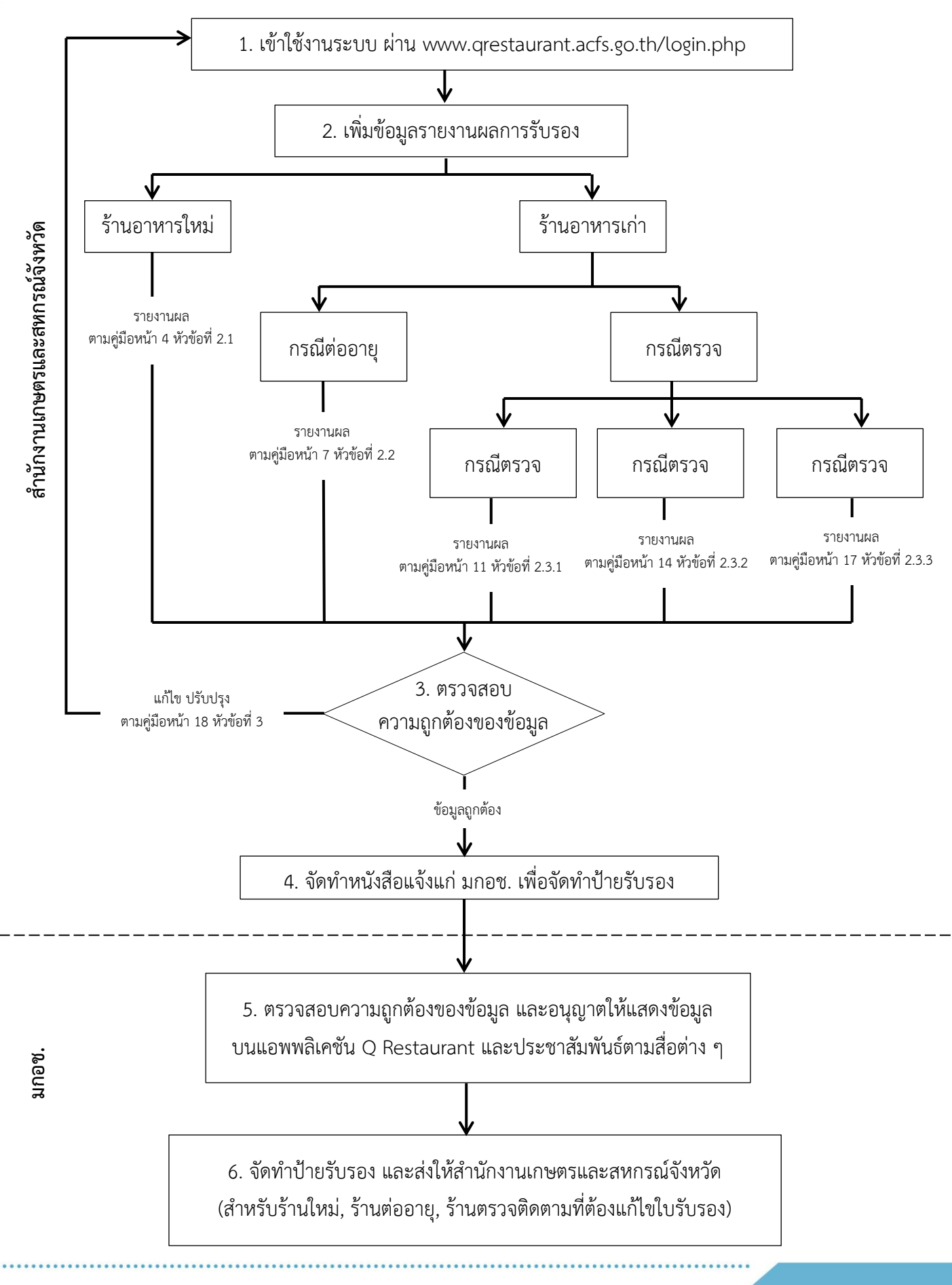

#### ขั้นตอนการรายงานผลรับรองร้าน Q Restaurant ผ่านระบบ Q Restaurant Report

## <u>ระบบรายงานผลการรับรองร้านอาหารวัตถุดิบปลอดภัยเลือกใช้สินค้า Q</u>

#### 1. <u>การเข้าใช้งานระบบ</u>

ผู้ใช้งานสามารถเข้าใช้งานระบบรายงานผลการรับรองร้านอาหารวัตถุดิบปลอดภัยเลือกใช้สินค้า Q ผ่าน Web Browser โดยระบุ URL ของระบบ คือ http://www.qrestaurant.acfs.go.th/login.php จากนั้นกรอกรหัสผู้ใช้งาน (Username) และรหัสผ่าน (Password) เพื่อเข้าสู่ระบบ

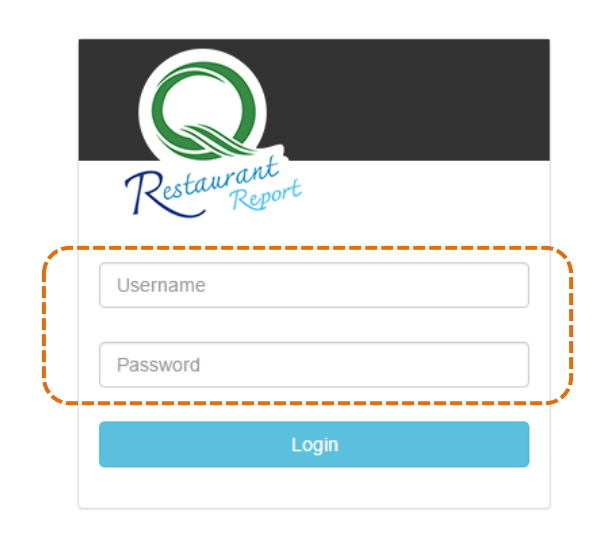

รูปที่ 1-1 แสดงหน้าจอการเข้าสู่ระบบ

หน้าแรกของระบบด้านซ้ายมือจะประกอบด้วยเมนูหลักและด้านขวามือจะแสดงส่วนการเพิ่ม รายงานผลการรับรองร้านอาหารวัตถุดิบปลอดภัยเลือกใช้สินค้า Q

| Pretawrant +                          |                            |                       |                                | ส่วนการเพิ่มรายงา |
|---------------------------------------|----------------------------|-----------------------|--------------------------------|-------------------|
| Result Report                         |                            |                       | /                              |                   |
| ยินดีต้อนรับ<br>สป.กษ. จังหวัดนครปฐม  | Add Report : เพิ่มรายงานผย | งการรับรองร้านอาหารวั | ัตถุดิบปลอดภัยเลือกใช้สินค้า Q |                   |
|                                       | ข้อมูลทั่วไป               |                       |                                |                   |
| Menu                                  | ประเภทร้านอาหาร*           | 🖲 ร้านใหม่ 🦳 ร้านเก่า |                                |                   |
| + Add Report                          | 4.5                        |                       |                                |                   |
| C Edit Report                         | าร"                        |                       |                                |                   |
| Q Rest Report                         | ที่อยู่*                   |                       |                                |                   |
| 🕑 Q Rest History                      | จังหวัด*                   | นครปฐม                | ▼ รหัสไปรษณีย์ <sup>*</sup>    |                   |
| re-password                           | ถะดิจูด*                   |                       | ถองติจูด*                      |                   |
| User Manual                           | โทรศัพท์*                  |                       | โทรสาร                         |                   |
| Download                              | 101                        |                       |                                |                   |
| C+ Log Out                            | UKL                        |                       |                                |                   |
| · · · · · · · · · · · · · · · · · · · | เวลาเปิด-ปิด               |                       |                                |                   |

**คู่มือ**การใช้งานระบบรายงานผลการรับรองร้านอาหารวัตถุดิบปลอดภัยเลือกใช้สินค้า Q

เมนูหลักของระบบ มีดังนี้

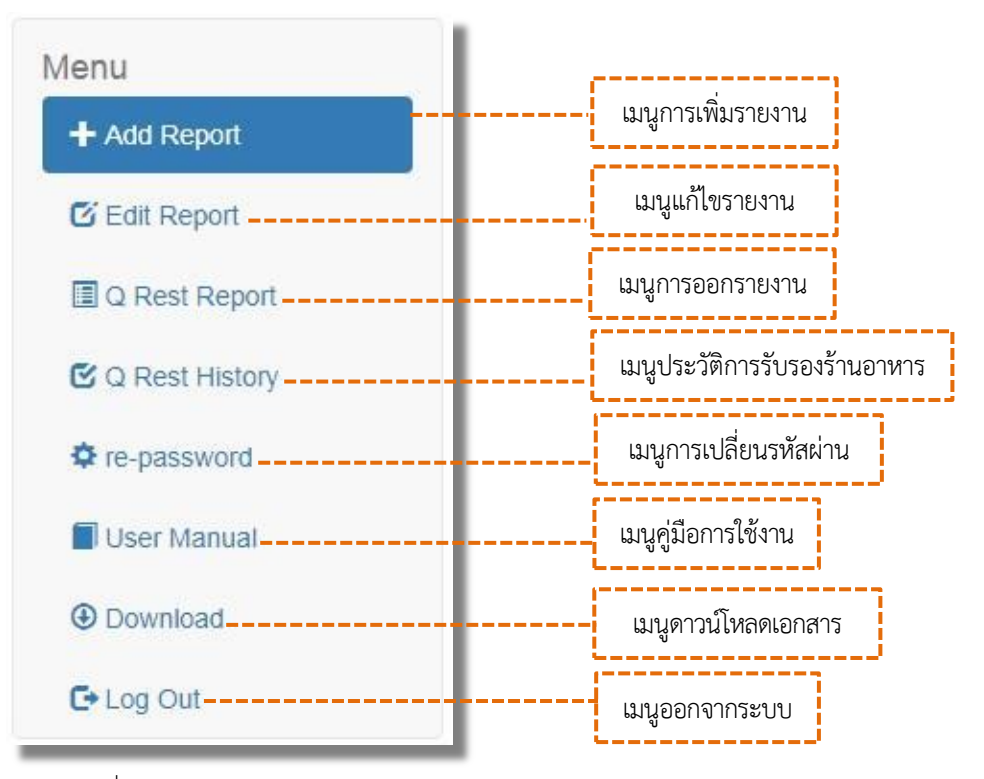

รูปที่ 1-3 แสดงเมนูหลักของระบบ

## 2. การเพิ่มข้อมูลรายงานผลการรับรองร้านอาหาร

#### 2.1 การรายงานผลการรับรองร้านอาหารใหม่

- 1. คลิกที่เมนู + Add Report เพื่อเพิ่มข้อมูลร้านอาหารใหม่
- 2. เลือกประเภทของร้านอาหารเป็น "ร้านใหม่"

| Report                              |                                  |                  |                 |                      |  |
|-------------------------------------|----------------------------------|------------------|-----------------|----------------------|--|
| ยินดีด้อนรับ<br>ป.กษ. จังหวัดนครปฐม | Add Report : เพิ่มรายงานผล       | งการรับรองร้านอา | หารวัดถุดิบปลอด | จภัยเลือกใช้สินค้า Q |  |
| lenu                                | ข้อมูลทั่วไป<br>ประเภทร้านอาหาร* | 🖲 ร้านใหม่ 🔘 ร้า | 2<br>ແກ່ງ       |                      |  |
| + Add Report                        | ชื่อร้านอาหาร*                   |                  |                 |                      |  |
| Q Rest Report                       | ที่อยู่*                         |                  |                 |                      |  |
| C Q Rest History                    | จังหวัด*                         | นครปฐม           | v               | รหัสไปรษณีย์*        |  |
| re-password                         | ຄະດີຈູດ*                         |                  |                 | ຄວงติจูด*            |  |
| User Manual                         | โทรศัพท์*                        |                  |                 | โทรสาร               |  |
|                                     |                                  |                  |                 |                      |  |

#### รูปที่ 2-1 แสดงหน้าจอการเพิ่มข้อมูลร้านอาหารใหม่

 กรอกข้อมูลทั่วไปของร้านอาหาร ได้แก่ ชื่อร้านอาหาร ที่อยู่ พิกัด เบอร์โทรศัพท์ โทรสาร เว็บไซต์ ของร้านอาหาร และเวลาเปิด-ปิดร้าน (ศึกษาวิธีการเก็บพิกัดร้านอาหารได้จาก "คู่มือเก็บพิกัด")

| ประเภทร้านอาหาร*       | 🖲 ร้านใหม่ 🔵 ร้าน | แก่า |               | 5 |
|------------------------|-------------------|------|---------------|---|
| ชื่อร้านอาหาร*         |                   |      |               |   |
| ที่อยู่*               |                   |      |               |   |
| <mark>จังหวัด</mark> * | นครปฐม            | ×    | รหัสไปรษณีย์* |   |
| ถะต <b>ิ</b> จูด*      |                   |      | ถองติจูด*     |   |
| โทรศัพท์*              |                   |      | โทรสาร        |   |
| URL                    |                   |      |               | J |
| เวลาเปิด-ปิด           |                   |      |               |   |

รูปที่ 2-2 แสดงหน้าจอการเพิ่มข้อมูลทั่วไปของร้านอาหาร

กรอกข้อมูลรูปภาพร้านอาหาร โดยกดที่ปุ่ม เลือกไฟล์ เพื่อเลือกไฟล์รูปอาหารในเครื่อง
 คอมพิวเตอร์ สามารถใส่รูปภาพได้ไม่เกิน 5 รูป และ <u>ขนาดรูปภาพไม่เกิน 200 kb/รูป</u> (ศึกษาวิธีการย่อขนาด รูปภาพได้จาก "คู่มือการย่อขนาดรูปภาพ")

| รูปภาพร้านอาหาร : ขนาดรูปภาพใม่ | เก็นรูปละ 200 kb                          |   |
|---------------------------------|-------------------------------------------|---|
| รูปภาพ 1                        | <b>เลือกใฟล์</b> 1 <mark>526_1.jpg</mark> |   |
| รูปภาพ 2                        | <b>เลือกไฟล์</b> ไม่ได้เลือกไฟล์ใด        |   |
| รูปภาพ 3                        | <b>เลือกไฟล์</b> ไม่ได้เลือกไฟล์ใด        | 4 |
| รูปภาพ 4                        | <b>เลือกไฟล์</b> ไม่ได้เลือกไฟล์ใด        |   |
| รูปภาพ 5                        | <mark>เลือกไฟล์</mark> ไม่ได้เลือกไฟล์ใด  |   |

รูปที่ 2-3 แสดงหน้าจอการเพิ่มรูปภาพของร้านอาหาร

5. กรอกข้อมูลอาหาร ได้แก่ เมนูอาหารที่ได้รับการรับรอง วันที่ได้รับการรับรอง และประเภท วัตถุดิบที่ได้รับการรับรอง

| ข้อมูลอาหาร                |                                                                 |    | 3   |
|----------------------------|-----------------------------------------------------------------|----|-----|
| เมนูอาหาร*                 |                                                                 |    |     |
|                            |                                                                 | li |     |
| วันที่ให้การรับรอง*        |                                                                 |    | > 5 |
| ประเภทวัตฤดิบ <sup>*</sup> | 🗌 เนื้อสัตว์ปีก 📄 เนื้อหมู 🔲 เนื้อวัว 📄 เนื้อสัตว์อื่นๆ 🔲 ปลา   |    |     |
|                            | 📄 กุ้ง 📄 สัตว์น้ำอื่นๆ 📄 พืชผัก 📄 เห็ด 📄 ธัญพืช                 |    |     |
|                            | 📄 ไข่ 📄 ผล็ดภัณฑ์แปรรูป 📄 อาหารประเภทแป้ง 📄 เครื่องดื่ม 📄 ผลไม้ |    | J.  |

รูปที่ 2-4 แสดงหน้าจอการเพิ่มข้อมูลอาหาร

กรอกข้อมูลวัตถุดิบ ได้แก่ ชื่อวัตถุดิบ ประเภทวัตถุดิบ ประเภทการรับรอง และแหล่งผลิต โดยกดที่

้ปุ่ม Add Row เพื่อเพิ่มช่องกรอกข้อมูลวัตถุดิบ และกดที่ปุ่ม Delete Row เพื่อลบช่องกรอกข้อมูลวัตถุดิบ ประเภทวัตถุดิบ

- "วัตถุดิบใหม่" คือ วัตถุดิบที่ได้รับการรับรองเพิ่ม

- "วัตถุดิบเก่า" คือ วัตถุดิบเดิมที่ยังคงได้รับการรับรอง

<u>ประเภทการรับรอง</u>

- "**สินค้า Q**" และ "**สินค้าที่ผ่านการตรวจรับรอง**" ในช่อง <u>มาตรฐาน/หน่วยงาน CB /</u> <u>แหล่งผลิต</u> ให้ระบุมาตรฐานที่ได้รับการรับรอง / หน่วยงานที่ให้การรับรอง / ชื่อบริษัทหรือชื่อฟาร์ม

- "สินค้ารับรองตนเอง" ในช่อง <u>มาตรฐาน/หน่วยงาน CB/แหล่งผลิต</u>ให้ระบุวิธีการ
 วิเคราะห์สารพิษตกค้าง / ชื่อบริษัทหรือชื่อฟาร์ม

| #              | ชื่อวัตฤดิบ*                      | ประเภทวัตถุดิบ*                    | ประเภทการรับรอง*                     | มาตรฐาน/หน่วยงานCB/แห | ล่งผลิต*               |
|----------------|-----------------------------------|------------------------------------|--------------------------------------|-----------------------|------------------------|
| 1              |                                   |                                    |                                      |                       |                        |
| 2              |                                   |                                    | T                                    |                       |                        |
| Add Rov        |                                   |                                    |                                      |                       | Delete Row             |
| _              |                                   | รูปที่ 2-5 แสดงหน้                 | ้เ้าจอการเพิ่มข้อมูลวัด              | ุทถุดิบ               |                        |
| 7. เว็<br>เลิก | มื่อกรอกข้อมูล<br>ใช้ในกรณีที่ต้อ | ของร้านอาหารให<br>งการยกเลิกข้อมูล | หม่ครบถ้วนแล้ว ก<br>ลที่กรอกทั้งหมด) | ดปุ่ม <u>บันทึก</u>   | เพื่อทำการบันทึกข้อมูล |
| หมายเร         | รตุ                               | 7{                                 | บันทึก ยกเลิก                        |                       |                        |
| _              |                                   | รปที่ 2-6 แส                       | ดงหน้าจอการบันทึก                    | ข้อมล                 |                        |

(ปุ่ม

Sะบบรายงานผลการรับรอง ร้านอาหารวัตถุดิบปลอดกัยเลือกใช้สินค้าQ Restaurant Edit Report : แก้ไขรายงานผลการรับรองร้านอาหารวัตถุดิบปลอดภัยเลือกใช้สินค้า Q ยินดิต่อนรับ สป.กษ. จังหวัดนครปฐม ข้อมูลทั่วไป ประเภทร้านอาหาร\* 🖲 ร้านใหม่ 🔘 ร้านเก่า Menu ชื่อร้านอาหาร\* New Restaurant + Add Report ที่อยู่\* 111 หมู่ 2 ถนนซ้ายพระ ต.พระปฐมเจดีย์ อ.เมือง I Q Rest Report จังหวัด\* นครปฐม ٧ รหัสไปรษณีย์\* 73000 เพิ่มข้อมูลทั่วไป C Q Rest History ລະດີຈຸດ' 10.12345 100.123456 ลองดิจุด' ของร้านอาหาร Pre-password โทรศัพท\* 034261524 โทรสาร 034261524 User Manual Download URI www.new-res.co.th C+ Log Out เวลาเปิด-ปิด เปิดบริการทุกวัน เวลา 11.00 - 21.00 น รูปภาพร้านอาหาร : ขนาดรูปภาพใม่เกินรูปละ 200 kb 6 หากมีข้อสงสัยประการใด 17 ดิดต่อคุณสุรฉัตร, คุณจักรเพชร กลุ่มโครงการพิเศษ มกอช. โทร 08-3080-1237, 0-2561-2277 ต่อ 5338 รูปภาพ 1 **เลือกไฟล์** ไม่ได้เลือกไฟล์ใด รปภาพ 2 **เลือกไฟล์** ไม่ใต้เลือกไฟล์ใต รูปภาพ 3 เพิ่มรูปภาพ **เลือกไฟล์** ไม่ได้เลือกไฟล์ใด ของร้านอาหาร รูปภาพ 4 **เลือกไฟล์** ไม่ได้เลือกไฟล์ใด รูปภาพ 5 **เลือกไฟล์** ไม่ใด้เลือกไฟล์ใด ข้อมูลอาหาร ต้มยำกุ้งขอดมะพร้าวอ่อน สเต็กปลาแชลมอน ไก่ทอดน้ำปลา ยำปลาทับทิมสมุนไพร ใก่อบโอ่ง เมนูอาหาร\* วันที่ให้การรับรอง\* 01/05/2017 เพิ่มข้อมูลอาหาร ประเภทวัตถดิบ\* 🕑 เนื้อสัตว์ปีก 📄 เนื้อหมู 📄 เนื้อวัว 📄 เนื้อสัตว์อื่นๆ 🕑 ปลา 🕑 กุ้ง 📄 สัตว์น้ำอื่นๆ 🥑 พืชผัก 🎯 เห็ด 🔲 ธัญพืช 🔲 ไข่ 🔲 ผลิตภัณฑ์แปรรูป 🔲 อาหารประเภทแป้ง 📄 เครื่องดื่ม 📄 ผลไม้ ข้อมูลวัดฤดิบ (วัตฤดิบใหม่ = วัตฤดิบที่รับรองเพิ่ม, วัตฤดิบเก่า = วัตฤดิบเดิมที่ยังคงรับรอง) ชื่อวัตถุดิบ\* # ประเภทวัตถุดืบ\* ประเภทการรับรอง\* มาตรฐาน/หน่วยงานCB/แหล่งผลิต\* 1 ก้อ วัตถดิบเก่า 🔻 สินค้า Q • GAP. GMP. HACCP/กรมปศสัตว์/บริบ 2 วัตถุดีบใหม 🔻 สินค้าที่ผ่านการตรวจรัง 🔻 ปลาแชลมอน GAP/กรมประมง/บริษัท พรานทะเล จำ 3 ไก่ วัตถุดิบเก่า ▼ สินค้า Q GAP COC/กรมประมง/บริษัท ซีพี จำก่ เพิ่มข้อมูลวัตถุดิบ 4 ปลาทับทิม วัตถุดืบใหม ▼ สินค้า Q . GAP COC/กรมประมง/บริษัท ปลาทะเ 5 สมบไพร วัตถดิบใหม ▼ . TEST KIT/สวนผักนายวีระ สินค้ารับรองตนเอง 6 ผักสด วัตถุดืบใหง ▼ ส้นค้ารับรองตนเอง Ŧ TEST KIT/สวนผักนายวิระ Delete Row Add Row หมายเหต แก้ไข ยกเล็ก

รูปที่ 2-7 แสดงหน้าจอตัวอย่างการกรอกข้อมูลการรายงานผลร้านอาหารใหม่

#### 2.2 การรายงานผลการรับรองร้านอาหารเก่า : กรณีต่ออายุ

- 1. คลิกที่เมนู + Add Report เพื่อเพิ่มข้อมูลการต่ออายุร้านอาหารเก่า
- 2. เลือกประเภทของร้านอาหารเป็น "ร้านเก่า"
- 3. เลือกประเภทการตรวจเป็น "ต่ออายุ"
- 4. เลือกร้านอาหารที่ต้องการต่ออายุ

| Restaurant                             |                            |                                                                                       |
|----------------------------------------|----------------------------|---------------------------------------------------------------------------------------|
| ▲ ยินดีต้อนรับ<br>สป.กษ. จังหวัดนครปฐม | Add Report : เพิ่มรายงานผล | จการรับรองร้านอาหารวัตถุดิบปลอดภัยเลือกใช้สินค้า (                                    |
|                                        | ข้อมูลทั่วไป               |                                                                                       |
| Menu                                   | ประเภทร้านอาหาร*           | <ul> <li>ร้านใหม่          <ul> <li>ร้านเก่า</li> </ul> </li> </ul>                   |
| + Add Report                           |                            | 3                                                                                     |
| C Edit Report                          | ประเภทการตรวจ*             | 💿 ต่ออายุ 🔘 ตรวจติดตาม                                                                |
| Q Rest Report                          | ชื่อร้านอาหาร*             | เลือกร้านอาหาร 🔻                                                                      |
|                                        |                            | เลือกร้านอาหาร<br>Biker Boom Coffee & Steak (ไม่ต่อใบรับรอง)                          |
| C Q Rest history                       |                            | Jack Sparrow Steak Cafe<br>test จด2จด(ปิดกิจการ)                                      |
| re-password                            |                            | test เทอเรส                                                                           |
| User Manual                            |                            | test ร้านบฐม เภชนา<br>test ร้านใหม่นครปฐม                                             |
|                                        |                            | Warm Ups (สเด็กลุงหนุ่ม) (ยกเล็ก)<br>ถ้าแพงแสนโภชนา (Mr Duck by Kamphaenosaenpohchana |
| Ownload                                |                            | กุ้งอบภูเขาไฟ                                                                         |
| C+ Log Out                             |                            | ขาวแกงแมลาพง<br>ขาหมุจุพ้า (สาขานครปฐม)                                               |
|                                        |                            | ขาหมูบางหว้า<br>ครัวกะเหรียงปา                                                        |
| 6 หากบี่ข้อสงสัยประการใจ               |                            | ครัวจันทร์ธารา (ไม่ต่อใบรับรอง)                                                       |
| · · · · · · · · · · · · · · · · · · ·  |                            | ครัวรสแซป                                                                             |

รูปที่ 2-8 แสดงหน้าจอการเพิ่มข้อมูลร้านอาหารเก่ากรณีต่ออายุ

5. แก้ไข "ข้อมูลทั่วไป" ของร้านอาหาร ในกรณีที่มีการเพิ่มหรือเปลี่ยนแปลงข้อมูล

| ชื่อร้านอาหาร*         | New Restaurant                     |               |            |
|------------------------|------------------------------------|---------------|------------|
| ที่อยู่*               | 111 หมู่ 2 ถนนข้ายพระ ต.พระปฐมเจดี | ดีย์ อ.เมือง  |            |
| <mark>จ</mark> ังหวัด* | นครปฐม 🔻                           | รหัสไปรษณีย์* | 73000      |
| ละติจูด*               | 10.12345                           | ถองติจูด*     | 100.123456 |
| โทรศัพท์*              | 034261524                          | โทรสาร        | 034261524  |
| URL                    | www.new-res.co.th                  |               |            |
| เวลาเปิด-ปิด           | เปิดบริการทกวัน เวลา 11.00 - 21.00 | и.            |            |

#### รูปที่ 2-9 แสดงหน้าจอการแก้ไขข้อมูลทั่วไปร้านอาหารเก่ากรณีต่ออายุ

 6. แก้ไขหรือเพิ่มรูปภาพร้านอาหาร โดยกดที่ปุ่ม เลือกไฟล์ เพื่อเลือกไฟล์รูปอาหารในเครื่อง คอมพิวเตอร์ สามารถใส่รูปภาพได้ไม่เกิน 5 รูป และขนาดรูปภาพไม่เกิน 200 kb/รูป (ศึกษาวิธีการย่อขนาด รูปภาพได้จาก "คู่มือการย่อขนาดรูปภาพ")

| ปภาพร้านอาหาร : ขนาดรูปภาพไม่เก๋ | าินรูปละ 200 kb                            |     |
|----------------------------------|--------------------------------------------|-----|
| รูปภาพ 1                         |                                            |     |
| รูปภาพ 2                         | เลือกไฟล์ ไ <mark>ม่</mark> ได้เลือกไฟล์ได |     |
| รูปภาพ 3                         | เลือกไฟล์ ไม่ได้เลือกไฟล์ได                |     |
|                                  | เลือกไฟล์ ไม่ได้เลือกไฟล์ได                | > 6 |
| รูปภาพ 4                         |                                            |     |
| รูปภาพ 5                         |                                            |     |
|                                  | <b>เลือกไฟล์</b> ไม่ได้เลือกไฟล์ได         | 1   |

รูปที่ 2-10 แสดงหน้าจอการแก้ไขรูปภาพร้านอาหารเก่ากรณีต่ออายุ

## 7. แก้ไข "เมนูอาหาร" ในกรณีที่มีการเพิ่มหรือเปลี่ยนแปลงเมนูที่ให้การรับรอง

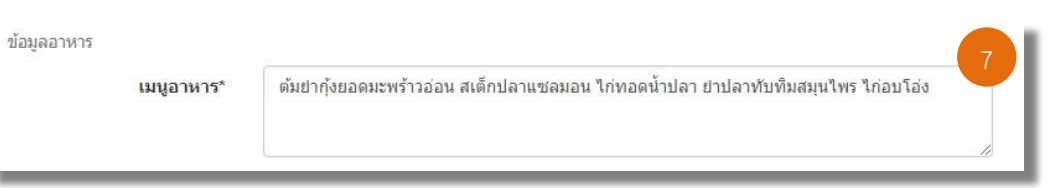

#### รูปที่ 2-11 แสดงหน้าจอการแก้ไขเมนูอาหาร

8. แก้ไข "วันที่ให้การรับรอง" เพื่อต่ออายุร้านอาหารเก่า

| วันที่ให้การรับรอง | 23/0 | 06/201 | 6  |      |     |    |    |      |
|--------------------|------|--------|----|------|-----|----|----|------|
|                    |      | Ju     | n  | • 20 | 016 | ۲  |    | <br> |
|                    | Su   | Мо     | Tu | We   | Th  | Fr | Sa |      |
|                    |      |        |    | 1    | 2   | 3  | 4  |      |
|                    | 5    | 6      | 7  | 8    | 9   | 10 | 11 |      |
|                    | 12   | 13     | 14 | 15   | 16  | 17 | 18 |      |
|                    | 19   | 20     | 21 | 22   | 23  | 24 | 25 |      |
|                    | 26   | 27     | 28 | 29   | 30  |    |    |      |

รูปที่ 2-12 แสดงหน้าจอการแก้ไขวันที่ให้การรับรองกรณีต่ออายุ

9. แก้ไข "ประเภทวัตถุดิบ" ในกรณีที่มีการเพิ่มหรือเปลี่ยนแปลงวัตถุดิบที่ให้การรับรอง

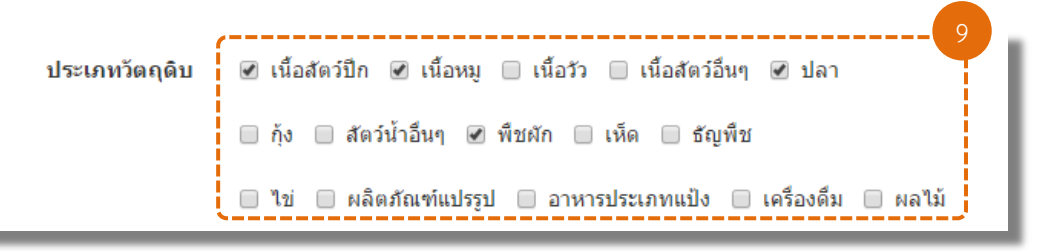

รูปที่ 2-13 แสดงหน้าจอการแก้ไขประเภทวัตถุดิบ

10. กรอก "ข้อมูลวัตถุดิบ" ที่ให้การรับรอง

<u>หมายเหตุ</u> ผู้ใช้งานต้องทำการกรอกข้อมูลวัตถุดิบใหม่ทั้งหมด ไม่ว่าข้อมูลวัตถุดิบจะมีการ เปลี่ยนแปลงหรือไม่ก็ตาม หากผู้ใช้ไม่ทำการกรอกข้อมูลวัตถุดิบใหม่ ระบบจะไม่อนุญาตให้ทำการบันทึกข้อมูลได้

| # | ชื่อวัตฤดิบ* | ประเภทวัตถุดิบ* | ประเภทการรับรอง*          | มาตรฐาน/หน่วยงานCB/แหล่งผลิต*     |                            |
|---|--------------|-----------------|---------------------------|-----------------------------------|----------------------------|
| 1 | กุ้ง         | วัตถุดิบเก่า 🔻  | สินค้า Q 🔹                | GAP, GMP, HACCP/กรมปศุสัตว์/บริเ  |                            |
| 2 | ปลาแซลมอน    | วัตถุดิบใหม่ 🔻  | สินค้าที่ผ่านการตรวจรัง 🔻 | GAP/กรมประมง/บริษัท พรานทะเล จำ   | ()                         |
| 3 | ไก่          | วัตถุดิบเก่า 🔻  | สินค้า Q 🔻                | GAP COC/กรมประมง/บริษัท ซีพี จำก่ | พิมพ์กรอกข้อมูล<br>วัตกดิน |
| 4 | ปลาทับทิม    | วัตถุดิบใหม่ 🔻  | สินค้า Q 🔹                | GAP COC/กรมประมง/บริษัท ปลาทะเ    | ที่ให้การรับรอง            |
| 5 | สมุนไพร      | วัตถุดีบใหม่ 🔻  | สินค้ารับรองตนเอง 🔻       | TEST KIT/สวนผักนายวีระ            | ใหม่ทั้งหมด                |
| 6 | ผักสด        | วัตถุดีบใหม่ 🔻  | สินค้ารับรองตนเอง 🔻       | TEST KIT/สวนศักนายวีระ            |                            |

รูปที่ 2-14 แสดงหน้าจอการกรอกข้อมูลวัตถุดิบ

11. เมื่อแก้ไขข้อมูลของร้านอาหารครบแล้ว กดปุ่ม บันทึก เพื่อทำการบันทึกข้อมูล (ปุ่ม ยกเลิก ใช้ในกรณีที่ต้องการยกเลิกข้อมูลที่กรอกทั้งหมด)
 หมายเหตุ

รูปที่ 2-15 แสดงหน้าจอการบันทึกข้อมูล

#### 2.3 การรายงานผลการรับรองร้านอาหารเก่า : กรณีตรวจติดตาม

#### 2.3.1 ผลการตรวจติดตามร้านอาหาร "คงเดิม"

- 1. คลิกที่เมนู + Add Report เพื่อเพิ่มข้อมูลการตรวจติดตามร้านอาหารเก่า
- 2. เลือกประเภทของร้านอาหารเป็น "ร้านเก่า"
- 3. เลือกประเภทการตรวจเป็น "ตรวจติดตาม"
- 4. เลือกร้านอาหารที่ต้องการรายงานผลการตรวจติดตาม

| Restaurant<br>Report                 |                           |                                                                                     |
|--------------------------------------|---------------------------|-------------------------------------------------------------------------------------|
| ยินดีต้อนรับ<br>สป.กษ. จังหวัดนครปฐม | Add Report : เพิ่มรายงานผ | เลการรับรองร้านอาหารวัตถุดิบปลอดภัยเลือกใช้สินค้า                                   |
|                                      | ข้อมูลทั่วไป              |                                                                                     |
| Menu                                 | ประเภทร้านอาหาร*          |                                                                                     |
| + Add Report                         | D south a find in ta      | © รำนไหม่ ๏ิเร่านเก่า                                                               |
| C Edit Report                        | ประเภทการตรวจ*            | 💿 ต่ออายุ 💿 ตรวจติดตาม                                                              |
| Q Rest Report                        | ชื่อร้านอาหาร*            | เลือกร้านอาหาร 🔻                                                                    |
| C Dest History                       |                           | ເລືອກຮ້ານອາหาร<br>Biker Boom Coffee & Steak (ໃນທີ່ອໃນรับรอง)                        |
|                                      |                           | Jack Sparrow Steak Cafe<br>test จด2จด(ปิดภิลการ)                                    |
| re-password                          |                           | test เทอเรล                                                                         |
| User Manual                          |                           | test ร้านใหม่นครปฐม                                                                 |
| 0                                    |                           | Warm Ups (สเติกลุงหนุ่ม) (ยกเลิก)<br>กำแพงแสนโภชนา (Mr.Duck by Kamphaengsaenpohchan |
| Comiload                             |                           | ก้งอบภูเขาไฟ<br>ข้าวแกงแม่ส่วนึง                                                    |
| C+ Log Out                           |                           | บาหมูจุพ้า (สาขานครปฐม)                                                             |
|                                      |                           | ขาหมูบางหวา<br>ครัวกะเหรียงป่า                                                      |
| 🚯 หากมีข้อสงสัยประการใด              |                           | ครัวจันทร์ธารา (ไม่ต่อใบรับรอง)<br>ครัวรสแชโป                                       |
| ดิดต่อคุณสุรฉัตร, คุณจักรเพชร        |                           | เจอะ เจอ By Cafe Chez Toon Steak (กาเฟ้ เช ทุน)                                     |
| กลุ่มโครงการพเศษ มกอช.               |                           | เชลล์ไม่เคยชีม                                                                      |

รูปที่ 2-15 แสดงหน้าจอการรายงานผลการตรวจติดตามร้านอาหาร

5. เลือกผลการตรวจติดตามเป็น "คงเดิม"

| ข้อมูลทั่วไป                 |                        |                 |
|------------------------------|------------------------|-----------------|
| ประเภทร้านอาหาร*             | 🔘 ร้านใหม่ 💿 ร้านเก่า  |                 |
| ประเภทการดรวจ*               | 🔘 ต่ออายุ 💿 ตรวจติดตาม |                 |
| <mark>ช</mark> ื่อร้านอาหาร* | กุ้งอบภูเขาไฟ 🔻        |                 |
| <mark>ผลการติดตาม</mark> *   | 5 แก้ไขใบรับรอง        | 🔘 ออกจากโครงการ |

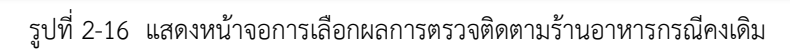

6. แก้ไข "ข้อมูลทั่วไป" และ "รูปภาพ" ร้านอาหาร ในกรณีที่มีการเปลี่ยนแปลงข้อมูล

| ข้อมูลทั่วไป                     |                                                                                                    |               |           |     |
|----------------------------------|----------------------------------------------------------------------------------------------------|---------------|-----------|-----|
| ประเภทร้านอาหาร*                 | 🔘 ร้านใหม่ 🖲 ร้านเก่า                                                                                                    |               |           |     |
| ประเภทการตรวจ*                   | 💿 ต่ออายุ 💿 ตรวจติดตาม                                                                                                    |               |           |     |
| ชื่อร้านอาหาร*                   | กุ้งอบภูเขาใฟ ▼                                                                                                    |               |           |     |
| ผลการติดตาม*                     | 🖲 คงเด็ม 🔵 แก้ไขใบรับรอง 🔵 ออเ                                                                                                    | กจากโครงการ   |           |     |
| ที่อยู่*                         | 885 ถนนเพชรเกษม ตำบลสนามจันทร์                                                                                                    | ์ อำเภอเมือง  |           |     |
| จังหวัด*                         | นครปฐม 🔻                                                                                                    | รหัสไปรษณีย์* | 73000     |     |
| ຄະດີຈູດ*                         | 13.80449                                                                                                    | ถองดิจูด*     | 100.04134 |     |
| โทรศัพท์*                        | 0-3425-5041                                                                                                    | โทรสาร        |           |     |
| URL                              |                                                                                                    |               |           |     |
| เวลาเปิด-ปิด                     |                                                                                                    |               |           |     |
| รูปภาพร้านอาหาร : ขนาดรูปภาพไม่เ | ກິนรูปละ 200 kb                                                                                                    |               |           |     |
| รูปภาพ 1                         |                                                                                                    |               |           | >-6 |
|                                  | <b>เลือกไฟล์</b> ไม่ได้เลือกไฟล์ใด                                                                                                    |               |           |     |
| รูปภาพ 2                         |                                                                                                    |               |           |     |
|                                  | <b>เลือกไฟล์</b> ไม่ได้เลือกไฟล์ใด                                                                                                    |               |           |     |
| รูปภาพ 3                         | The second second secon |               |           |     |
|                                  | <b>เลือกไฟล์</b> ไม่ได้เลือกไฟล์ใด                                                                                                    |               |           |     |
| รูปภาพ 4                         |                                                                                                    |               |           |     |
|                                  | <b>เลือกไฟล์</b> ไม่ได้เลือกไฟล์ใด                                                                                                    |               |           |     |
| รูปภาพ 5                         |                                                                                                    |               |           |     |
|                                  | <b>เลือกไฟล์</b> ไม่ได้เลือกไฟล์ใด                                                                                                    |               |           | -   |

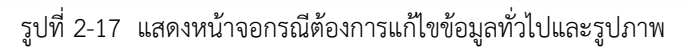

สำนักงานมาตรฐานสินค้าเกษตรและอาหารแห่งชาติ (มกอช.)

7. เลือกวันที่ทำการตรวจติดตามจากปฏิทิน ในช่อง "วันที่ตรวจติดตาม"

8. เมื่อกรอกข้อมูลการตรวจติดตามครบแล้ว กดปุ่ม เพื่อทำการบันทึกข้อมูล บันทึก

(ปุ่ม ยกเลิก ใช้ในกรณีที่ต้องการยกเลิกข้อมูลที่กรอกทั้งหมด)

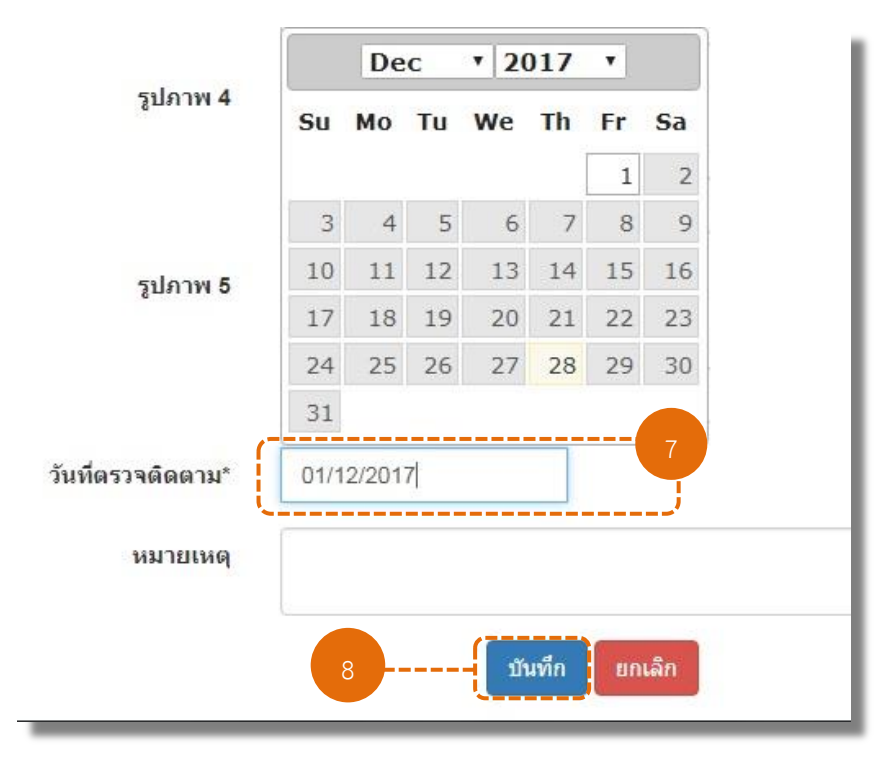

รูปที่ 2-18 แสดงหน้าจอการกรอกข้อมูลวันที่และบันทึกข้อมูล

#### 2.3.2 ผลการตรวจติดตามร้านอาหาร "แก้ไขใบรับรอง"

- 1. คลิกที่เมนู + Add Report เพื่อเพิ่มข้อมูลการต่ออายุร้านอาหารเก่า
- 2. เลือกประเภทของร้านอาหารเป็น "ร้านเก่า"
- 3. เลือกประเภทการตรวจเป็น "ตรวจติดตาม"
- 4. เลือกร้านอาหารที่ต้องการรายงานผลการตรวจติดตาม

| ยินดีต้อนรับ<br>สป.กษ. จังหวัดนครปฐม | Add Report : เพิ่มรายงานผง | ลการรับรองร้านอาหารวัตถุดิบปลอดภัยเลือกใช้สินค้า                                                     |
|--------------------------------------|----------------------------|----------------------------------------------------------------------------------------------------|
|                                      | ข้อมูลทั่วไป               | 2                                                                                                    |
| Menu                                 | ประเภทร้านอาหาร*           | <ul> <li>ร้านใหม่          <ul> <li>ร้านเก่า</li> </ul> </li> </ul>                                  |
| + Add Report                         |                            | 3                                                                                                    |
| 🖸 Edit Report                        | ประเภทการตรวจ*             | 💿 ต่ออายุ 💿 ตรวจติดตาม                                                                               |
| 🗐 Q Rest Report                      | ชื่อร้านอาหาร*             | เลือกร้านอาหาร 🔻                                                                                     |
| C Q Rest History                     |                            | เลือกร้านอาหาร<br>Biker Boom Coffee & Steak (ใม่ต่อใบรับรอง)<br>Jack Sparrow Steak Cafe              |
| re-password                          |                            | test จุด2จุด(ปตกจการ)<br>test เทอเรส                                                                 |
| User Manual                          |                            | iest รามปฐม เสอน i<br>test ร้านใหม่นครปฐม<br>Warm Ups (เกิดวามน์น) (และจิต)                          |
| Ownload                              |                            | สารแหน่งแลนโลชนา (Mr.Duck by Kamphaengsaenpohchan<br>ถ้าแพงแสนโลชนา (Mr.Duck by Kamphaengsaenpohchan |
| C+ Log Out                           |                            | ข้าวแกงแม่สำพึง<br>ขาหมูจุฬา (สาขานครปฐม)<br>ขาหมูงหวั                                               |
|                                      |                            | ครัวกะเหรี่ยงป่า                                                                                     |
| หากมีข้อสงสัยประการใด                |                            | ครวจนทรธารา (ไมตอ เบรบรอง)<br>ครัวรสแซป                                                              |
| ติดต่อคุณสุรฉัตร, คุณจักรเพชร        |                            | เจอะ เจอ By Cafe Chez Toon Steak (กาเฟ เช ทูน)                                                       |
| โพร 08-3080-1237.                    |                            | เชลลไมเคยชม<br>เทกซัส สเด็ก                                                                          |
| <b>โทร 08-3080-1237</b> ,            |                            | เทกซัส สเด็ก                                                                                         |

รูปที่ 2-19 แสดงหน้าจอการรายงานผลการตรวจติดตามร้านอาหาร

5. เลือกผลการตรวจติดตามเป็น "แก้ไขใบรับรอง"

| ข้อมูลทั่วไป            |                                                |
|-------------------------|------------------------------------------------|
| <u>ประเภทร้านอาหาร*</u> | 🔘 ร้านใหม่ 💿 ร้านเก่า                          |
| ประเภทการตรวจ*          | 🔘 ต่ออายุ 💿 ตรวจดิดตาม                         |
| ชื่อร้านอาหาร*          | กุ้งอบภูเขาไฟ ▼                                |
| ผลการติดตาม*            | 5<br>๑ ดงเดิม (๑ แก้ไขใบรับรอง ) ออกจากโครงการ |

รูปที่ 2-20 แสดงหน้าจอการเลือกผลการติดตามร้านอาหารกรณีแก้ไขใบรับรอง

6. แก้ไข "ข้อมูลทั่วไป" ของร้านอาหาร ในกรณีที่มีการเพิ่มหรือเปลี่ยนแปลงข้อมูล

| ข้อมูลทั่วไป          |                               |               |           | - 1 |   |
|-----------------------|-------------------------------|---------------|-----------|-----|---|
| ประเภทร้านอาหาร*      | 🔘 ร้านใหม่ 💿 ร้านเก่า         |               |           | - 1 |   |
| ประเภทการตรวจ*        | 🔵 ต่ออายุ 💿 ตรวจติดตาม        |               |           | - 1 |   |
| ชื่อร้านอาหาร*        | กุ้งอบภูเขาไฟ ▼               |               |           | - 1 |   |
| ผลการติดตาม*          | 🔘 ดงเดิม 💿 แก้ไขไบรับรอง 🔘 ออ | กจากโครงการ   |           | - 1 |   |
| ที่อยู่*              | 885 ถนนเพชรเกษม ตำบลสนามจันทร | เ้ อำเภอเมือง |           |     | γ |
| จังหวัด*              | นครปฐม ▼                      | รหัสไปรษณีย์* | 73000     |     |   |
| ละดิจูด*              | 13.80449                      | ลองติจูด*     | 100.04134 |     |   |
| โทรศัพท์ <sup>*</sup> | 0-3425-5041                   | โทรสาร        |           |     |   |
| URL                   |                               |               |           |     |   |
| เวลาเปิด-ปิด          |                               |               |           |     | J |

รูปที่ 2-21 แสดงหน้าจอการแก้ไขข้อมูลทั่วไปร้านอาหารกรณีแก้ไขใบรับรอง

แก้ไขหรือเพิ่มรูปภาพร้านอาหาร โดยกดที่ปุ่ม เลือกไฟล์ เพื่อเลือกไฟล์รูปอาหาร
 ในเครื่องคอมพิวเตอร์ สามารถใส่รูปภาพได้ไม่เกิน 5 รูป และขนาดรูปภาพไม่เกิน 200 kb/รูป (ศึกษาวิธีการ
 ย่อขนาดรูปภาพได้จาก "คู่มือการย่อขนาดรูปภาพ")

| รูปภาพ 1 | เลือกไฟล์ ไม <sup>่</sup> ได้เลือกไฟล์ได         |
|----------|--------------------------------------------------|
| รูปภาพ 2 | เรือกาษณ์ ไปใต้ออกปล์โด                          |
| รูปภาพ 3 |                                                  |
| รูปภาพ 4 | เลือกใฟล์ "เมโต์เลือกไฟล์ได                      |
| รูปภาพ 5 | เลือกไฟล์ ไม่ใด้เลือกไฟล์ใด<br>ไม่ได้เลือกไฟล์ใด |

รูปที่ 2-22 แสดงหน้าจอการแก้ไขรูปภาพร้านอาหารกรณีต่ออายุ

- 8. แก้ไข "เมนูอาหาร" ในกรณีที่มีการเพิ่มหรือเปลี่ยนแปลงเมนูที่ให้การรับรอง
- 9. แก้ไข "ประเภทวัตถุดิบ" ในกรณีที่มีการเพิ่มหรือเปลี่ยนแปลงวัตถุดิบที่ให้การรับรอง

| ข้อมูลอาหาร         |                                                                   |
|---------------------|-------------------------------------------------------------------|
| เมนูอาหาร*          | หมูแดดเดียว, ลาบหมู, ไก่ทอดกระเทียม, ไก่รวนเค็ม, ไก่ศัดเม็ดมะม่วง |
|                     |                                                                   |
| วันที่ให้การรับรอง* | 01/10/2013                                                        |
|                     | 9                                                                 |
| ประเภทวัตฤดิบ*      | 🕑 เนื้อสัตว์ปีก 🕑 เนื้อหมู 📋 เนื้อวิว 🥼 เนื้อสัตว์อื่นๆ 🗌 ปลา     |
|                     | 📄 กุ้ง 📄 สัตว์น้ำอื่นๆ 📄 พืชผัก 📄 เห็ด 📄 ธัญพืช                   |
|                     | 📄 ไข่ 📄 ผลิตภัณฑ์แปรรูป 📄 อาหารประเภทแป้ง 📄 เครื่องดื่ม 📄 ผลไม้   |

รูปที่ 2-23 แสดงหน้าจอการแก้ไขเมนูอาหารและประเภทวัตถุดิบ

10. กรอก "ข้อมูลวัตถุดิบ" ที่ให้การรับรอง

<u>หมายเหตุ</u> ผู้ใช้งานต้องทำการกรอกข้อมูลวัตถุดิบใหม่ทั้งหมด ไม่ว่าข้อมูลวัตถุดิบ

จะมีการเปลี่ยนแปลงหรือไม่ก็ตาม หากผู้ใช้งานไม่ทำการกรอกข้อมูลวัตถุดิบใหม่ ระบบจะไม่อนุญาตให้ทำการ บันทึกข้อมูลได้

| #        | ชื่อวัตฤดิบ* | ประเภทวัตถุดิบ* | ประเภทการรับรอง*          | มาตรฐาน/หน่วยงานCB/แหล่งผลิต*     |                                         |
|----------|--------------|-----------------|---------------------------|-----------------------------------|-----------------------------------------|
| <u>r</u> | กุ้ง         | วัตถุดิบเก่า 🔻  | สินค้า Q 🔻                | GAP, GMP, HACCP/กรมปศุสัตว์/บริเ  |                                         |
| E.       | ปลาแซลมอน    | วัตถุดิบใหม่ 🔻  | สินค้าที่ผ่านการตรวจรับ 🔻 | GAP/กรมประมง/บริษัท พรานทะเล จำ   |                                         |
| {        | ้าก่         | วัตถุดีบเก่า 🔻  | สินค้า Q 🔻                | GAP COC/กรมประมง/บริษัท ซีพี จำก่ | มพ์กรอกข้อมูล<br>อัต <sub>้</sub> ออิเเ |
|          | ปลาทับทิม    | วัตถุดิบใหม่ 🔻  | สินค้า Q 🔹                | GAP COC/กรมประมง/บริษัท ปลาทะเ    | ัวตมุตบ<br>1่ให้การรับรอง               |
|          | สมุนไพร      | วัตถุดีบใหม่ 🔻  | สินค้ารับรองตนเอง 🔻       | TEST KIT/สวนผักนายวีระ            | ใหม่อีกครั้ง<br>                        |
|          | ผักสด        | วัตถุดีบใหม่ 🔻  | สินค้ารับรองตนเอง 🔻       | TEST KIT/สวนผักนายวีระ            |                                         |

รูปที่ 2-24 แสดงหน้าจอการกรอกข้อมูลวัตถุดิบ

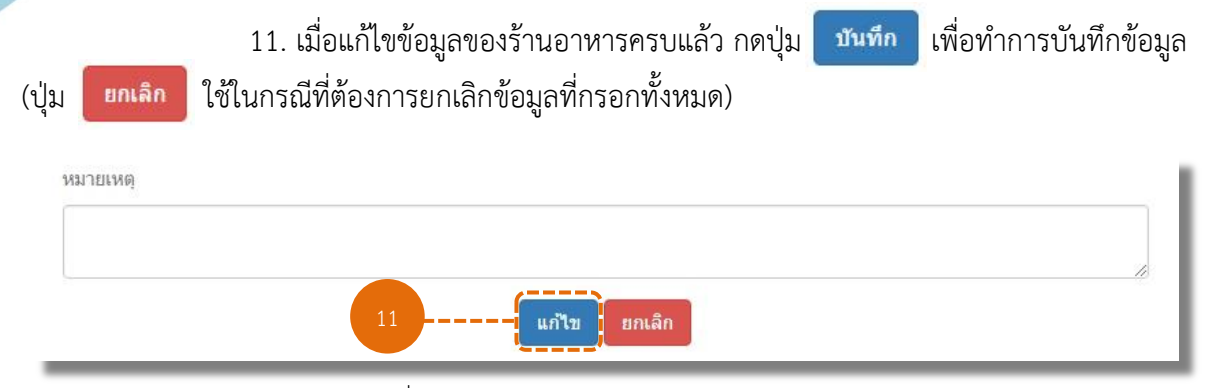

รูปที่ 2-25 แสดงหน้าจอการบันทึกข้อมูล

#### 2.3.3 ผลการตรวจติดตามร้านอาหาร "ออกจากโครงการ"

- 1. คลิกที่เมนู + Add Report เพื่อเพิ่มข้อมูลการตรวจติดตามร้านอาหารเก่า
- 2. เลือกประเภทของร้านอาหารเป็น "ร้านเก่า"
- 3. เลือกประเภทการตรวจเป็น "ตรวจติดตาม"
- 4. เลือกร้านอาหารที่ต้องการรายงานผลการตรวจติดตาม

| aurant                                                |                              |                                                                              |
|-------------------------------------------------------|------------------------------|------------------------------------------------------------------------------|
| Restau Report                                         |                              |                                                                              |
| ยินดีด่อนรับ<br>สป.กษ. จังหวัดนครปฐม                  | Add Report : เพิ่มรายงานผลกา | เรรับรองร้านอาหารวัดถุดิบปลอดภัยเลือกใช้สินค้า Q                             |
|                                                       | ข้อมูลทั่วไป                 | 2                                                                            |
| Menu                                                  | ประเภทร้านอาหาร*             |                                                                              |
| + Add Report                                          |                              | ) รานใหม่ 💿 รานเกา                                                           |
| C Edit Report                                         | ประเภทการตรวจ*               | ด่ออายุ 🖲 ตรวจติดตาม                                                         |
| Q Rest Report                                         | ชื่อร้านอาหาร*               | เลือกร้านอาหาร ▼<br>เลือกร้านอาหาร                                           |
| C Q Rest History                                      |                              | Biker Boom Coffee & Steak (ใม่ต่อใบรับรอง)<br>Jack Sparrow Steak Cafe        |
| te-password                                           |                              | test จุด2จุด(ปิดกิจการ)<br>test เทอเรส                                       |
| User Manual                                           |                              | test ร้านปฐม เภชนา<br>test ร้านใหม่นครปฐม<br>Warm Lis (สเด็ออนมุ่น) (ยอเอ็อ) |
| Download                                              |                              | กำแพงแสนโภชนา (Mr.Duck by Kamphaengsaenpohchana)<br>กังอบภเขาไฟ              |
| C+ Log Out                                            |                              | ข้าวแก <sup>้</sup> งแม่ลำพึง<br>ขาหมูจุฬา (สาขานครปฐม)<br>ตามหมุวมว้า       |
| หากมีข้อสงสัยประการใด                                 |                              | ตรัวกะเหรียงบำ<br>ดรัวจันทร์ธารา (ไม่ต่อใบรับรอง)<br>ดรัวรสแข้ป              |
| ติดตอคุณสุรฉัตร, คุณจักรเพชร<br>กล่มโครงการพิเศษ มกอช |                              | เจอะ เจอ By Cafe Chez Toon Steak (กาเฟ้ เช ทูน)<br>เชอร์ไม่เอยซึม            |
| โทร 08-3080-1237,                                     |                              | เทกซัส สเต็ก                                                                 |

รูปที่ 2-26 แสดงหน้าจอการรายงานผลการตรวจติดตามร้านอาหารเก่า

- 5. เลือกผลการตรวจติดตามเป็น "ออกจากโครงการ"
- 6. เลือกวันที่ออกจากโครงการจากปฏิทิน ในช่อง "วันที่ออกจากโครงการ"

| <del>าจากโครงการ</del> * | 20/1 | 2/201 | 7  |      |     | 6  |    |
|--------------------------|------|-------|----|------|-----|----|----|
| เหตุผล*                  |      | De    | с  | • 20 | 017 | •  |    |
| 2                        | Su   | Мо    | Tu | We   | Th  | Fr | Sa |
| หมายเหตุ                 |      |       |    |      |     | 1  | 2  |
|                          | 3    | 4     | 5  | 6    | 7   | 8  | 9  |
|                          | 10   | 11    | 12 | 13   | 14  | 15 | 16 |
|                          | 17   | 18    | 19 | 20   | 21  | 22 | 23 |
|                          | 24   | 25    | 26 | 27   | 28  | 29 | 30 |
|                          | 31   |       |    |      |     |    |    |

รูปที่ 2-27 แสดงหน้าจอการเลือกผลการตรวจติดตามและวันที่ออกจากโครงการร้านอาหารกรณีออกจากโครงการ

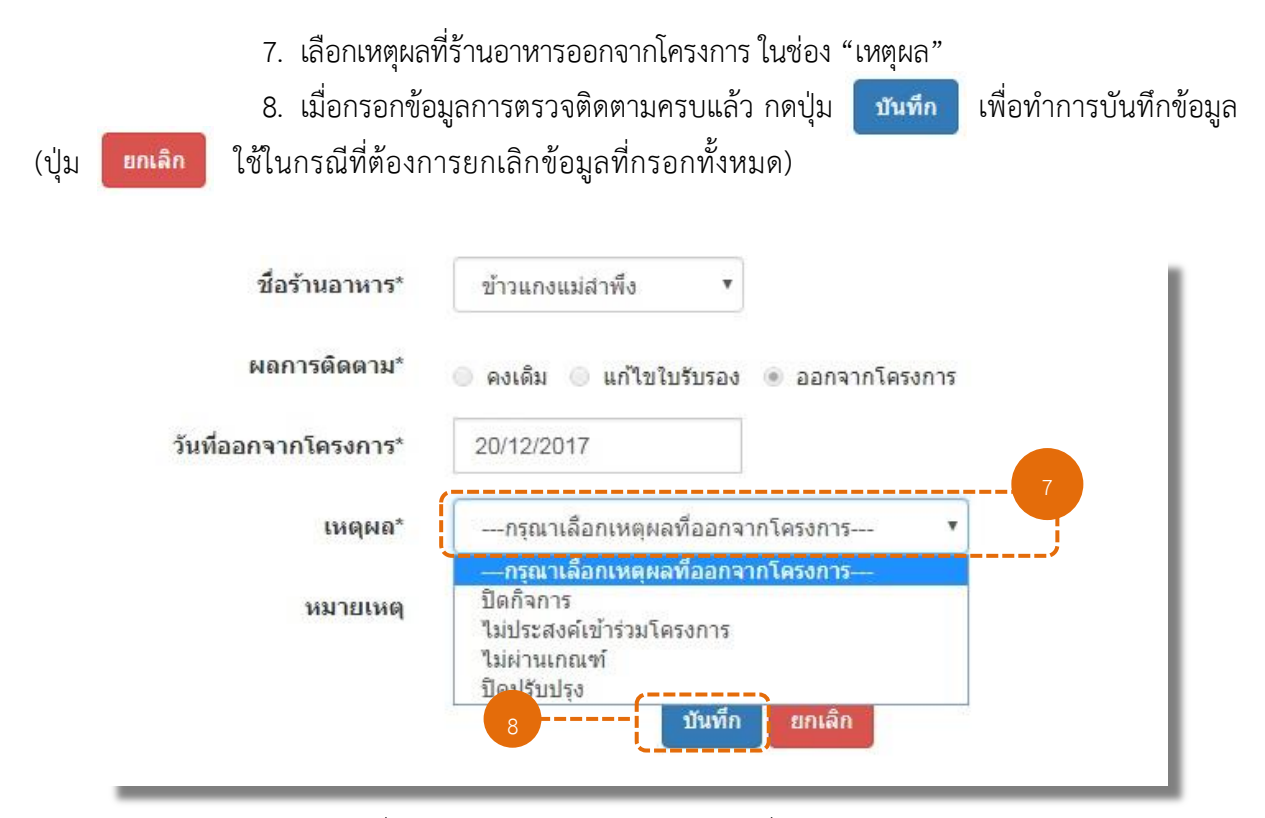

รูปที่ 2-28 แสดงหน้าจอการกรอกข้อมูลวันที่และบันทึกข้อมูล

#### 3. <u>การแก้ไขข้อมูลรายงานผลการรับรองร้านอาหาร</u>

คลิกที่เมนู CEdit Report เพื่อเข้าสู่หน้าแสดงข้อมูลการรายงานผลการรับรอง
 ร้านอาหารวัตถุดิบปลอดภัยเลือกใช้สินค้า Q โดยผู้ใช้งานสามารถดูรายละเอียด แก้ไขข้อมูล หรือลบข้อมูลการ
 รายงานผลได้

| Kepuro                               |          |                         |                          |                    |       |    |
|--------------------------------------|----------|-------------------------|--------------------------|--------------------|-------|----|
| ยินดีต้อนรับ<br>สป.กษ. จังหวัดนครปฐม | List Rep | port : รายงานผลการรับรอ | งร้านอาหารวัตถุดิบปลอดภ่ | ัยเลือกใช้สินค้า Q |       |    |
|                                      | Show     | 10 • entries            |                          | Search             | n:    |    |
| Menu                                 | #        | ชื่อร้านอาหาร           | วันที่ทำรายการ           | รายละเอียด         | แก้ไข | ลบ |
| + Add Report                         | 1        | "News Bar               | 09/01/2561               | ดูรายละเอียด       | แก้ไข | ລນ |
| 🖸 Edit Report                        | 2        | Test Bar                | 09/01/2561               | ดูรายละเอียด       | แก้ไข | ลบ |
| Q Rest Report                        | 3        | New Restaurant          | 22/12/2560               | ดูรายละเอียด       | แก้ไข | ສນ |
| C Q Rest History                     | 4        | test เทอเรส             | 22/12/2560               | ดูรายละเอียด       | _     |    |
| re-password                          | 5        | test จุด2จุด            | 22/12/2560               | ดูรายละเอียด       |       |    |
| Oser manual     Oser manual          | 6        | test ร้านใหม่นครปฐม     | 22/12/2560               | ดุรายละเอียด       |       |    |
| on Out                               | 7        | test ร้านใหม่นครปรม     | 22/12/2560               | คราชอุทาวิชค       |       |    |

รูปที่ 3-1 แสดงข้อมูลการรายงานผลการรับรองร้านอาหาร

| 2. คล์ | ลิกที่ปุ่ม ดรายเ        | <b>ละเอียด</b> เพื่อดูรายละเอี | <sup>1</sup> ยดข้อมูลร้านอาหารที่ได้รายงานผล |
|--------|-------------------------|--------------------------------|----------------------------------------------|
| 3. คลี | ลิกที่ปุ่ม แก้ไข        | เพื่อแก้ไขการรายงาน            | ผลการรับรองร้านอาหาร                         |
| 4. คล์ | ลิกที่ปุ่ม 🛛 🔊          | เพื่อลบข้อมูลการรายง           | านผลการรับรองร้านอาหาร                       |
| #      | ชื่อร้านอาหาร           | วันที่ทำรายการ                 | รายละเอียด 3 ก็ไข ถบ 4                       |
| 1      | News Bar                | 09/01/2561                     | ดรายละเอียด แก้ไข ลบ                         |
| 2      | Test Bar                | 09/01/2561                     | ดูรายละเอียด แก้ไข ลบ                        |
| 3      | New Restaurant          | 22/12/2560                     | <b>ดุรายละเอียด</b> แก้ไข ลบ                 |
| 4      | test เทอเรส             | 22/12/2560                     | ดูรายละเอียด                                 |
| 5      | test จุด2จุด            | 22/12/2560                     | ดุรายละเอียด                                 |
| 6      | test ร้านใหม่นครปฐม     | 22/12/2560                     | ดุรายละเอียด                                 |
| 7      | test ร้านใหม่นครปฐม     | 22/12/2560                     | ดูรายละเอียด                                 |
| 8      | test จุด2จุด            | 22/12/2560                     | ดูรายละเอียด                                 |
| 9      | test ร้านใหม่นครปฐม     | 22/12/2560                     | ดูรายละเอียด                                 |
| 10     | test ร้านปฐมโภชนา       | 22/12/2560                     | สุรายละเอียด                                 |
| Showin | g 1 to 10 of 11 entries |                                | First Previous 1 2 Next Last                 |

รูปที่ 3-2 แสดงหน้าจอการเข้าดูรายละเอียด การแก้ไขข้อมูล และการลบรายงานผลการรับรองร้านอาหาร

แก้ไข

 หากมีการแก้ไขข้อมูลการรับรองร้านอาหาร เมื่อทำการแก้ไขข้อมูลเรียบร้อยแล้ว ให้กดปุ่ม เพื่อทำการบันทึกข้อมูล หรือกดปุ่ม ยกเลิก เพื่อยกเลิกการแก้ไขข้อมูล

| Report                                                          |                                     |                                   |                                                                                                    |                                  |             |                             |  |
|-----------------------------------------------------------------|-------------------------------------|-----------------------------------|----------------------------------------------------------------------------------------------------|----------------------------------|-------------|-----------------------------|--|
| นดีต่อนรับ<br>ษ. จังหวัดนครปฐม                                  | Edit R<br>ข้อมูล                    | eport : แก้ไขรายงานผ<br>ทั่วไป    | งลการรับรองร้านอาหา                                                                                                    | ວ <b>ັດຄຸດິນ</b> ປລວດກັຍເລືอกใช้ | สินค้า Q    |                             |  |
| nu                                                              |                                     | ประเภทร้านอาหาร*                  | 🖲 ร้านใหม่ 🔘 ร้านเก่า                                                                                                    |                                  |             |                             |  |
| Add Report                                                      |                                     | ชื่อร้านอาหาร*                    | News Bar                                                                                                    |                                  |             |                             |  |
| Edit Report                                                     |                                     | ที่อยู่*                          | 222 หมู่ 1 ชอย 2 ถนนา                                                                                                    | น้ำพระ ต่าบลสนามจันทร์ อำเภอ     | เมือง       |                             |  |
| Q Rest Report                                                   |                                     | จังหวัด*                          | นครปฐม                                                                                                    | * รหัสไป                         | ปรษณีย์*    | 73000                       |  |
| Q Rest History                                                  |                                     | ละดิจูด*                          | 9.78945                                                                                                    |                                  | เองต์จูด*   | 10.75632                    |  |
| re-password                                                     |                                     | โบรศัพบ์*                         | 111111111                                                                                                    |                                  | โทรสาร      | 222222222                   |  |
| User Manual                                                     |                                     |                                   |                                                                                                    |                                  |             |                             |  |
| Download                                                        |                                     | URL                               | www.news-bar.com                                                                                                    |                                  |             |                             |  |
| Log Out                                                         |                                     | เวลาเปิด-ปิด                      | เปิดบริการดั้งแต่เวลา 0                                                                                                    | .30 - 20.30 น. ร้านหยุดทุกวันที่ | 16 ແລະ 31 າ | <i>เองทุกเดือ</i> น         |  |
| F.Y. a. Xularan 2                                               | รูปภา                               | พร้านอาหาร : ขนาดรูปภาพไม่เ       | ເກີນรູປລະ 200 kb                                                                                                    |                                  |             |                             |  |
| ามขอลงลยบระการเด<br>จุณสุรฉัตร, คุณจักรเพชร<br>องการพื้เสษ นออช |                                     | รูปภาพ 1                          |                                                                                                    |                                  |             |                             |  |
| 8-3080-1237,<br>31-2277 no 5338                                 |                                     |                                   | เลือกไฟล์ ไม่ได้เลือ                                                                                                    | ไฟล์ได                           |             |                             |  |
|                                                                 |                                     | รูปภาพ 2                          |                                                                                                    |                                  |             |                             |  |
|                                                                 |                                     |                                   |                                                                                                    |                                  |             |                             |  |
|                                                                 |                                     |                                   | <b>เลือกไฟล์</b> ไม่ได้เลือ                                                                                                    | ไฟล์ใด                           |             |                             |  |
|                                                                 |                                     | รูปภาพ 3                          |                                                                                                    |                                  |             |                             |  |
|                                                                 |                                     |                                   |                                                                                                    |                                  |             |                             |  |
|                                                                 | <b>เลือกไฟ</b> ส์ ไม่ได้เลือกไฟล์ได |                                   |                                                                                                    |                                  |             |                             |  |
|                                                                 |                                     | รูปภาพ 4                          |                                                                                                    |                                  |             |                             |  |
|                                                                 |                                     |                                   | เลือกไฟล์ ไม่ได้เลือ                                                                                                    | ไฟล์โด                           |             |                             |  |
|                                                                 |                                     | รูปภาพ 5                          | 14400                                                                                                    |                                  |             |                             |  |
|                                                                 |                                     |                                   | Contraction of the second second seco |                                  |             |                             |  |
|                                                                 |                                     |                                   | <b>เลือกไฟล์</b> ไม่ได้เลือ                                                                                                    | ไฟล่โด                           |             |                             |  |
|                                                                 | ข้อมูล                              | อาหาร                             |                                                                                                    |                                  |             |                             |  |
|                                                                 |                                     | เมนูอาหาร*                        | ปีกใก่ทอดน้ำปลา, ปลา                                                                                                    | กับทิมนึ่งมะนาว, สเด็กปลาแชลม    | อน          |                             |  |
|                                                                 |                                     | ว้นที่ให้การรับรอง*               | 08/11/2017                                                                                                    |                                  |             |                             |  |
|                                                                 |                                     | ประเภทวัตถดิบ*                    | 🕑 เนื้อสัตว์ปีก 🔲 เนื้อง                                                                                                    | ม 🔲 เนื้อวัว 🔲 เนื้อสัตว์อื่นๆ   | 🕑 ปลา       |                             |  |
|                                                                 |                                     |                                   | ก้งสัตว์น้ำอื่นๆ                                                                                                    | 🖌 🤤 เห็ด 🔲 ธัญเพ็ช               |             |                             |  |
|                                                                 |                                     |                                   | <ul> <li>ไป</li> <li>มล้อภัณฑ์แป</li> </ul>                                                                                                    | รป 🔲 อาหารประเภทแป้ง 🥅           | เครื่องดื่ม | 🔲 ผลไม้                     |  |
|                                                                 | ข้อมูล                              | วัดถุดิบ (วัดถุดิบใหม่ = วัดถุดิบ | บที่รับรองเพิ่ม, วัดถุดิบเก่า = 1                                                                                                    | ดถุดิบเดิมที่ยังคงรับรอง)        |             | mmm (1999) (1979)           |  |
|                                                                 | #                                   | ชื่อวัตฤดิบ*                      | ประเภทวัตถุดิบ*                                                                                                    | ประเภทการรับรอง*                 | มาตรฐา      | u/หน่วยงานCB/แหล่งผลิด*     |  |
|                                                                 | 1                                   | ปลาทับทิม                         | วัตถุดิบเก่า 🔻                                                                                                    | สินค้าที่ผ่านการตรวจรัง 🔻        | GAP/ns      | มประมง/บริษัท ซีพี จำกัด    |  |
|                                                                 | 2                                   | ปิกไก่                            | วัตถุดิบเก่า 🔻                                                                                                    | สินด้า Q •                       | GAP. GI     | MP/กรมปศุสัตว์/บริษัท เบทา1 |  |
|                                                                 | 3                                   | aloourrouor                       | Koofinia -                                                                                                    | สีมเด้านี้ม่ามดากการนี้ -        | م مراجع ال  | )K/กระแส สักร์/เกาะรักร อีก |  |
|                                                                 |                                     | บดาแขลมอน                         | วดฤดบเหม 🔹                                                                                                    | สนดาทผานการตรวจระ 🔻              | บศุสตร์ (   | วหวกรมบคุสตว/เบทาไกร ของ    |  |
|                                                                 | 4                                   | ศัก                               | ວັທຄຸທິນເກ່າ ▼                                                                                                    | สินค้า Q 🔻                       | Organic     | Thailand/กรมวิชาการเกษตร    |  |
|                                                                 | Add                                 | Row                               |                                                                                                    |                                  |             | Delete Row                  |  |
|                                                                 | 10120                               | ING                               |                                                                                                    |                                  |             |                             |  |
|                                                                 |                                     | 202341                            |                                                                                                    |                                  |             |                             |  |

รูปที่ 3-3 แสดงหน้าจอการแก้ไขข้อมูลรายงานผลการรับรองร้านอาหาร

 6. ในกรณีที่เจ้าหน้าที่ มกอช. ได้ทำการ "ตรวจสอบ" รายงานผลการรับรองร้านอาหารแล้ว ระบบจะไม่อนุญาตให้ผู้ใช้ทำการ "แก้ไข"หรือ "ลบ" ข้อมูลรายงานได้ โดยผู้ใช้งานจะสามารถเข้าดู รายละเอียดข้อมูลได้เพียงอย่างเดียวเท่านั้น

| #      | ชื่อร้านอาหาร           | วันที่ทำรายการ | รายละเอียด     | แก้ใข | ลบ        |  |
|--------|-------------------------|----------------|----------------|-------|-----------|--|
| 1      | News Bar                | 09/01/2561     | ดูรายละเอียด   | แก้ไข | ລນ        |  |
| 2      | Test Bar                | 09/01/2561     | ดูรายละเอียด   | แก้ไข | ລນ        |  |
| 3      | New Restaurant          | 22/12/2560     | ดูรายละเอียด   | แก้ไข | ລນ        |  |
| 4      | test เทอเรส             | 22/12/2560     | ดูรายละเอียด   |       |           |  |
| 5      | test จุด2จุด            | 22/12/2560     | ดูรายละเอียด   |       |           |  |
| 6      | test ร้านใหม่นครปฐม     | 22/12/2560     | ดูรายละเอียด   |       |           |  |
| 7      | test ร้านใหม่นครปฐม     | 22/12/2560     | ดูรายละเอียด   |       |           |  |
| 8      | test จุด2จุด            | 22/12/2560     | ดูรายละเอียด   |       |           |  |
| 9      | test ร้านใหม่นครปฐม     | 22/12/2560     | ดูรายละเอียด   |       |           |  |
| 10     | test ร้านปฐมโภชนา       | 22/12/2560     | ดูรายละเอียด   |       |           |  |
| howing | g 1 to 10 of 11 entries |                | First Previous | 5 1 2 | Next Last |  |

#### รูปที่ 3-4 แสดงข้อมูลการรายงานผลการรับรองร้านอาหาร

#### 4. <u>การออกรายงานผลการรับรองร้านอาหาร</u>

| 1.             | คลิกที่เมนู                        | 🗐 Q Rest Report             | <b>เ</b> พื่อเข้าสู่  | หน้าจอการออก           | เรายงาน               |
|----------------|------------------------------------|-----------------------------|-----------------------|------------------------|-----------------------|
| 2.             | เลือกช่วงเวล                       | าที่ต้องการออกรายงา         | าน                    |                        |                       |
| 3.             | กดปุ่ม <sup>ค้น</sup>              | <sup>หา</sup> เพื่อทำการออก | ารายงาน               |                        |                       |
|                | S:UU                               | รายวานผลการรับรอว           | ร้านอาหารวัตถุดิเ     | มปลอดกัยเลือกใช้อี     | สินค้าQ               |
| Res            | taurant<br>Report                  |                             |                       |                        |                       |
| <b>ม</b><br>สป | ยินดีต้อนรับ<br>.กษ. จังหวัดนครปฐม | Q Restaurant Repo           | ort : รายงานผลการรับเ | องร้านอาหารวัตถุดับปละ | อดภัยเลือกใช่สินค่า Q |
| M              | enu                                | วันที่รายงาน                | 01/01/2017            | ถึงวันที่              | 01/01/2018            |
| 1              | ★ Add Report ☑ Edit Report         |                             | 3                     | ค้นหา ยกเลิก           |                       |
|                | Q Rest Report Q Rest History       |                             |                       |                        |                       |
| 2              | 🌣 re-password                      |                             |                       |                        |                       |
| 1              | User Manual                        |                             |                       |                        |                       |
|                | Download                           |                             |                       |                        |                       |
|                | E+Log Out                          |                             |                       |                        |                       |

รูปที่ 4-1 แสดงหน้าจอระบุเงื่อนไขการออกรายงาน

 ระบบจะแสดงผลรายงานการรับรองร้านอาหารวัตถุดิบปลอดภัยเลือกใช้สินค้า Q ตาม ช่วงเวลาที่เลือก

- ผู้ใช้งานสามารถจัดเก็บไฟล์รายงานในรูปแบบของไฟล์ Excel ได้โดยกดที่ปุ่ม
- ผู้ใช้งานสามารถพิมพ์รายงานออกทางเครื่องพิมพ์ได้โดยกดที่ปุ่ม
   พิมพ์รายงาน
- ผู้ใช้งานสามารถค้นหาข้อมูลของรายงานได้ โดยการพิมพ์คำค้นที่ต้องการในช่อง Search

ທ້ານລານລະວັດດອື່ນນໄລວດວັນເອັດດໃຫ້ສິນດ້າ 🔿

| ส่งออ | เกเป็น Excel                | พิมพ์รายงาน                                                                |                                                     |                                                                                                  |                                    | Search:                                    |                                                 |                          |
|-------|-----------------------------|----------------------------------------------------------------------------|-----------------------------------------------------|--------------------------------------------------------------------------------------------------|------------------------------------|--------------------------------------------|-------------------------------------------------|--------------------------|
| #     | ชื่อร้าน<br>อาหาร           | ที่อยู่                                                                    | ประเภท<br>การ<br>ตรวจ                               | ประเภทอาหาร                                                                                      | สินค้า<br>Q                        | สินค้า<br>ที่ผ่าน<br>การ<br>ตรวจ<br>รับรอง | สินค้า<br>รับรอง<br>ตนเอง                       | วันที่<br>ตรวจ<br>รับรอง |
| 1     | New<br>Restaurant           | 111 หมู่ 2 ถนน<br>ซ้ายพระ ต.พระ<br>ปฐมเจดีย์<br>อ.เมือง<br>นครปฐม<br>73000 | ร้านใหม่                                            | ต้มยำกุ้งยอดมะพร้าว<br>อ่อน สเด็กปลา<br>แชลมอน ไก่ทอดน้ำ<br>ปลา ยำปลาทับทิม<br>สมุนไพร ไก่อบโอ่ง | ปลา<br>ทับทึม<br>ใก่ กุ้ง          | ปลา<br>แชลมอน                              | ผักสด<br>สมุนไพร                                | 01/05/2017               |
| 2     | test ବ୍ର2ବ୍ର                | 745 ต.พระปฐม<br>เจดีย์ อ.เมือง<br>นครปฐม<br>73000                          | ร้านใหม่                                            | ไก่ทอดสมุนไพร ต้มย่า<br>ปลาบึก ปลานึงมะนาว                                                       | ไก่                                | ปลากระ<br>พง                               | ปลาบึก                                          | 02/05/2016               |
| 3     | test จุด2จุด                | 745 ด.พระปฐม<br>เจดีย์ อ.เมือง<br>นครปฐม<br>73000                          | ร้านเก่า<br>(ตรวจ<br>ติดตาม)<br>(ออกจาก<br>โครงการ) | ไก่ทอดสมุนไพร ต้มย่า<br>ปลาบึก ปลานึงมะนาว                                                       |                                    |                                            |                                                 | 21/12/2017               |
| 4     | test เทอเรส                 | 123 ต.ดอนตุม<br>อ.เมือง<br>นครปฐม<br>73000                                 | ร้านใหม่                                            | ปลาแซลมอนย่างเกลือ<br>ต้มยำกุ้ง สปาร์เก็ตตี้<br>ปลาดอลลี                                         | ไก่ กุ้ง                           | ปลาดอล<br>ลี่ ปลา<br>แซลมอน                |                                                 | 01/02/2016               |
| 5     | test เทอเรส                 | 123 ต.ดอนตุม<br>อ.เมือง<br>นครปฐม<br>73000                                 | ร้านเก่า (ต่อ<br>อายุ)                              | ปลาแซลมอนย่างเกลือ<br>ต้มยำกุ้ง สปาร์เก็ตตี้<br>ปลาดอลลี่                                        | ปลา<br>แซลมอน<br>กุ้ง ปลาด<br>อลลี |                                            |                                                 | 01/12/2017               |
| 6     | test ร้าน<br>ปฐมโภชนา       | 22 ถนนหน้า<br>พระ ด.ช้ายพระ<br>นครปฐม<br>73000                             | ร้านใหม่                                            | สเต็กปลาดอลลี ไก่<br>ทอดน้ำปลา                                                                   | ไก่<br>ปลาดอล<br>ลี                |                                            |                                                 | 01/01/2016               |
| 7     | test ร้าน<br>ใหม่<br>นครปฐม | 121/1 หมู่8<br>ด.ทัพหลวง<br>อ.เมือง<br>นครปฐม<br>73000                     | ร้านใหม่                                            | ไก่ย่างสมุนไพร ด้มย่า<br>กุ้งยอดมะพร้าวอ่อน<br>ปลาทับทิมนุ่งมะนาว                                | ใก่ ปลา<br>ทับทิม<br>กุ้งแม่น้ำ    |                                            |                                                 | 30/11/2017               |
| В     | test ร้าน<br>ใหม่<br>นครปฐม | 121/1 หมู่8<br>ด.ทัพหลวง<br>อ.เมือง<br>นครปฐม<br>73000                     | ร้านเก่า<br>(ตรวจ<br>ติดตาม)<br>(คงเดิม)            |                                                                                                  |                                    |                                            |                                                 | 21/12/2017               |
| 9     | test ร้าน<br>ใหม่<br>นครปฐม | 121/1 หมู่8<br>ต.ทัพหลวง<br>อ.เมือง<br>นครปฐม<br>73000                     | ร้านเก่า<br>(ตรวจ<br>ติดตาม)<br>(แก้ไขใบรับ<br>รอง) | ไก่ย่างสมุนไพร ด้มยำ<br>กุ้งยอดมะพร้าวอ่อน<br>ปลาทับทึมนุ่งมะนาว                                 | ไก่ กุ้ง                           |                                            | สมุนไพร<br>ยอด<br>มะพร้าว<br>อ่อน ปลา<br>ทับทิม | 30/11/2017               |
|       |                             |                                                                            |                                                     |                                                                                                  |                                    |                                            |                                                 |                          |

รูปที่ 4-2 หน้าจอการแสดงผลรายงานการรับรองร้านอาหารตามเงื่อนไขที่ระบุ

ส่งออกเป็น Excel

#### 5. <u>ประวัติการรับรองร้านอาหาร Q Restaurant ของจังหวัด (ข้อมูลจาก Q Restaurant Application)</u>

1. คลิกที่เมนู 🕑 Q Rest History เพื่อเข้าสู่หน้าจอการออกรายงาน

 ระบบจะแสดงผลรายงานประวัติการรับรองร้านอาหาร Q Restaurant ของจังหวัด (ข้อมูลจาก Q Restaurant Application) โดยจะประกอบไปด้วยชื่อร้านอาหาร วันที่ให้การรับรอง วันที่สิ้นสุดการให้การรับรอง และสถานะของร้าน

- ผู้ใช้งานสามารถดูรายละเอียดของร้านค้าได้โดยกดปุ่ม จุรายละเอียด
- ผู้ใช้งานสามารถค้นหาข้อมูลประวัติร้านอาหารได้ โดยการพิมพ์คำค้นที่ต้องการในช่อง Search

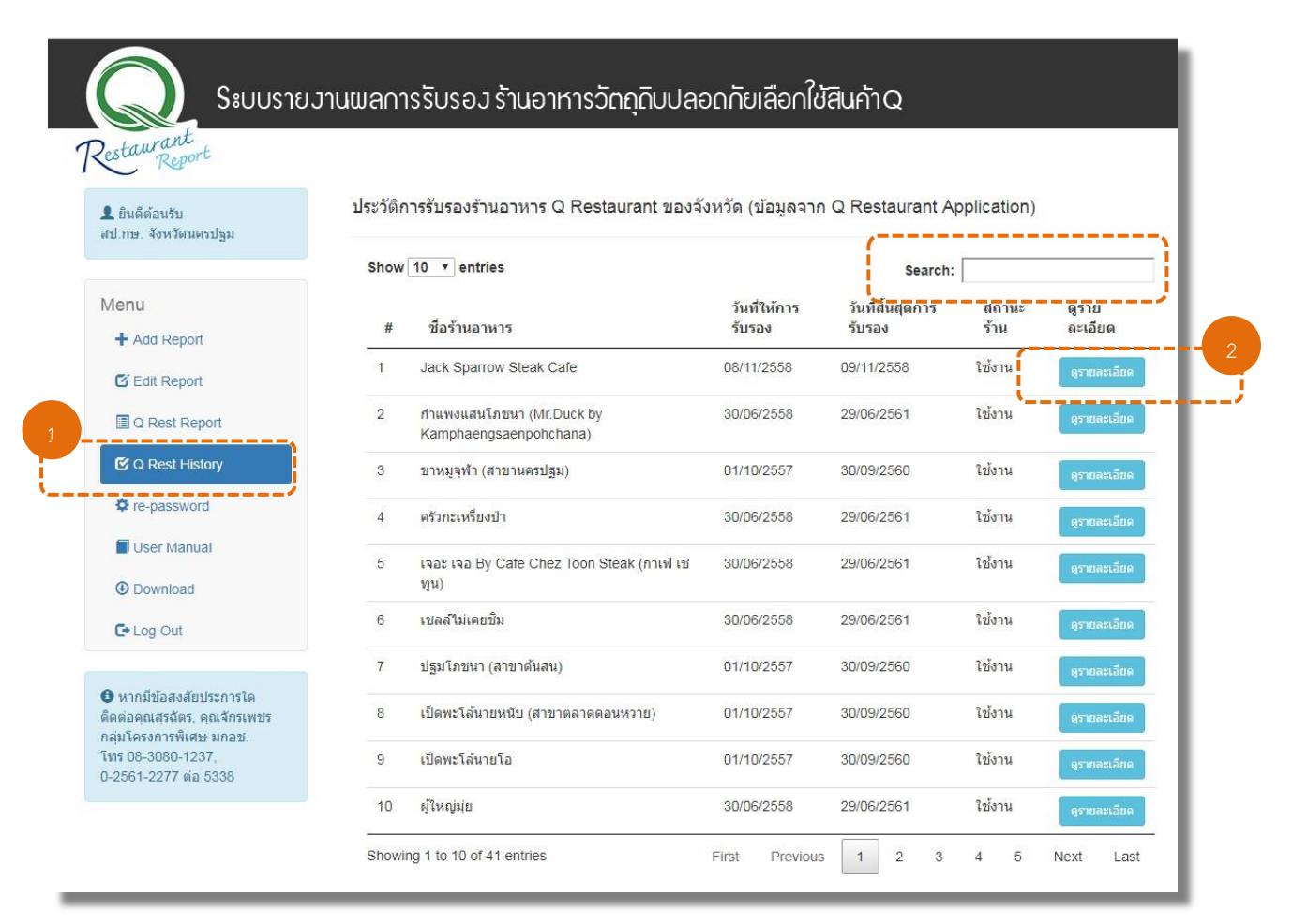

รูปที่ 5-1 หน้าจอการแสดงผลรายงานประวัติการรับรองร้านอาหาร (ข้อมูลจาก Q Restaurant Application)

3. เมื่อคลิกดูรายละเอียด ระบบจะแสดงข้อมูลร้านอาหาร Q Restaurant

| DD960 KI 3 6D                                                                                                    |                                                                                                    |               |
|----------------------------------------------------------------------------------------------------|----------------------------------------------------------------------------------------------------|---------------|
| ชื่อร้านอาหาร :                                                                                                    | ปฐมโภชนา (สาขาดันสน)                                                                                                    |               |
| URL :                                                                                                    | -                                                                                                    |               |
| ทีอยู่ :                                                                                                    | 43/10 ถนนราชต่าเนิน ต่าบลพระปฐมเจดีย์ อำเภอเมือง จังหวัดนครปฐม 7300                                                                                       | ข้อบอทั่าไป   |
| ละดิจุด-ลองดิจุด :                                                                                                    | 13.81968 , 100.0533                                                                                                    | 104/01/1927   |
| โทรศัพท์ :                                                                                                    | 034-242064 , 081-8580592 โทรสาร: -                                                                                                    |               |
| เวลาเปิด-ปิด :                                                                                                    | ทุกวัน เวลา 6.00-16.00 น.                                                                                                    | J.            |
| รูปภาพร้านอาหาร                                                                                                    |                                                                                                    |               |
| รูปภาพ :                                                                                                    |                                                                                                    | รูปภาพ        |
|                                                                                                    | SUMUE -                                                                                                    | ร้านอาหาร     |
| ข้อมูลอาหาร                                                                                                    |                                                                                                    |               |
|                                                                                                    |                                                                                                    |               |
| เมนูอาหาร :                                                                                                    | ข้าวหมูแดง, ข้าวหมูกรอบ, ข้าวหน้าไก่, ข้าวหน้าเปิด, ก๋วยเดี๋ยวเปิด                                                                                        |               |
| เมนูอาหาร :<br>สินค้า Q :                                                                                                   | ข้าวหมูแดง, ข้าวหมูกรอบ, ข้าวหน้าไก่, ข้าวหน้าเปิด, ก๋วยเดี๋ยวเปิด<br>-                                                                                   |               |
| เมนูอาหาร :<br>สินค้า Q :<br>สินค้าที่ผ่านการตรวจ<br>รับรอง :                                                               | ข้าวหมูแดง, ข้าวหมูกรอบ, ข้าวหน้าไก่, ข้าวหน้าเป็ด, ก๋วยเตี๋ยวเป็ด<br>-<br>หมูเนื้อแดง, หมูสามชั้น, เนื้อไก่ ,เป็ดเนื้อ                                   | > ข้อมูลอาหาร |
| เมนูอาหาร :<br>สินค้า Q :<br>สินค้าที่ผ่านการตรวจ<br>รับรอง :<br>สินค้ารับรองด้วเอง :                                       | ข้าวหมูแดง, ข้าวหมูกรอบ, ข้าวหน้าไก่, ข้าวหน้าเปิด, ก๋วยเดี๋ยวเปิด<br>-<br>หมูเนื้อแดง, หมูสามชั้น, เนื้อไก่ ,เปิดเนื้อ<br>-                              | > ข้อมูลอาหาร |
| เมนูอาหาร :<br>สินค้า Q :<br>สินค้าที่ผ่านการตรวจ<br>รับรอง :<br>สินค้ารับรองด้วเอง :<br>ระยะเวลาการรับรอง :                | ข้าวหมูแดง, ข้าวหมูกรอบ, ข้าวหน้าไก่, ข้าวหน้าเปิด, ก๋วยเดี๋ยวเบ็ด<br>-<br>หมูเนื้อแดง, หมูสามชั้น, เนื้อไก่ ,เปิดเนื้อ<br>-<br>01/10/2557 ถึง 30/09/2560 | ข้อมูลอาหาร   |
| เมนูอาหาร :<br>สินค้า Q :<br>สินค้าที่ผ่านการตรวจ<br>รับรอง :<br>สินค้ารับรองด้วเอง :<br>ระยะเวถาการรับรอง :<br>ข้อมูลสถานะ | ข้าวหมูแดง, ข้าวหมูกรอบ, ข้าวหน้าไก่, ข้าวหน้าเป็ด, ก๋วยเดี๋ยวเปิด<br>-<br>หมูเนื้อแดง, หมูสามชั้น, เนื้อไก่ ,เปิดเนื้อ<br>-<br>01/10/2557 ถึง 30/09/2560 | ข้อมูลอาหาร   |

รูปที่ 5-2 ตัวอย่างหน้าจอการแสดงผลรายงานประวัติการรับรองร้านอาหาร

(ข้อมูลจาก Q Restaurant Application)

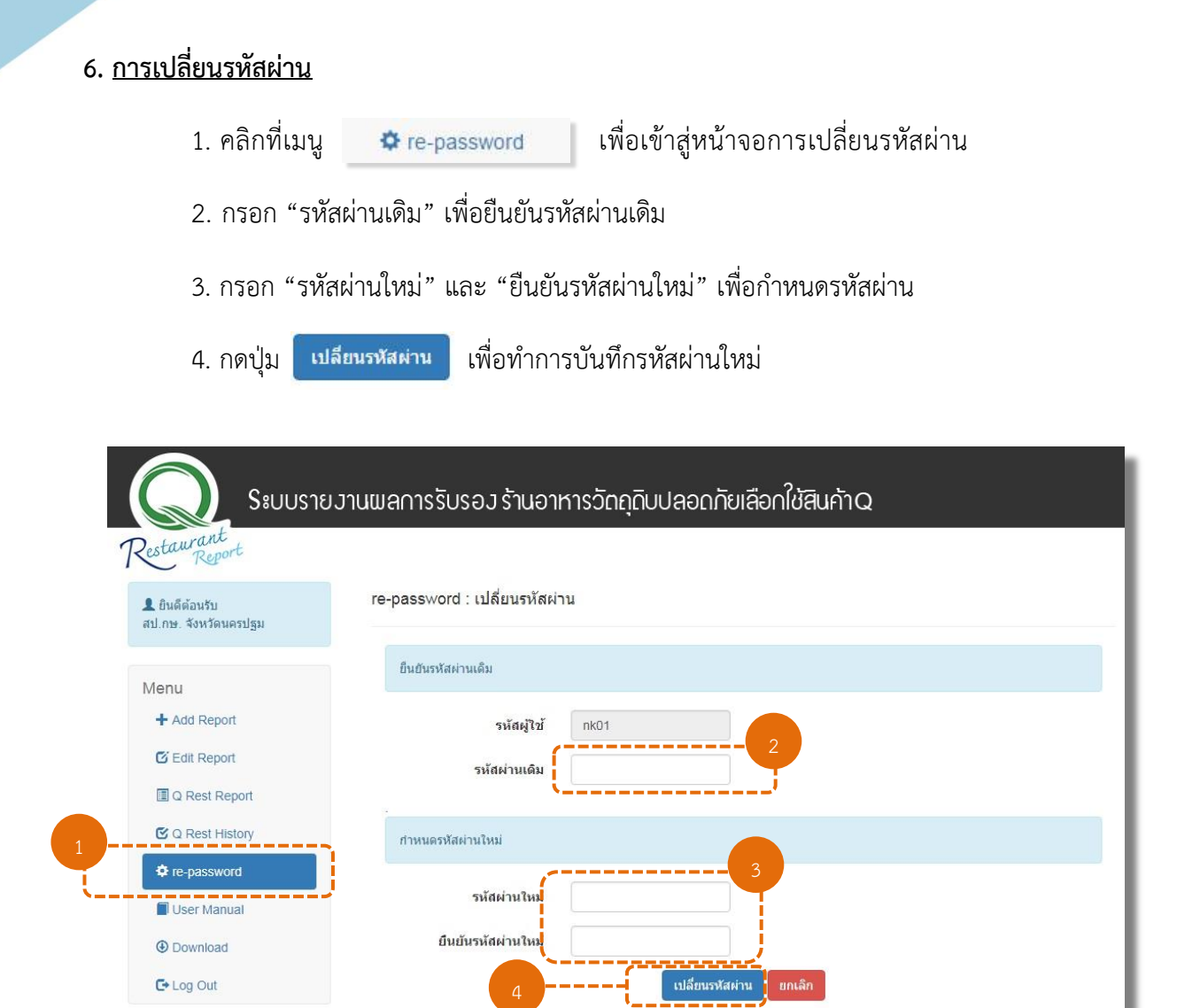

รูปที่ 6-1 แสดงหน้าจอการเปลี่ยนรหัสผ่าน

#### 7. <u>คู่มือการใช้งานระบบ</u>

1. คลิกที่เมนู 🛛 🗐 User Manual

เพื่อเข้าสู่หน้าจอคู่มือการใช้งานระบบ ประกอบด้วย

- คู่มือการใช้งานระบบรายงานผลการรับรองร้านอาหารวัตถุดิบปลอดภัยเลือกใช้สินค้า Q
   ของ สป.กษ. จังหวัด
- คู่มือเก็บพิกัด
- คู่มือการย่อรูปภาพ

## 2. คลิกเลือกคู่มือที่ต้องการ

| ระบบรายว                                     | านผลการรับรอม ร้านอาหารวัตถุดิบปลอดภัยเลือกใช้สินก้าQ                                                  |   |
|----------------------------------------------|----------------------------------------------------------------------------------------------------|---|
| Restaurant<br>Report<br>สบ.กษ. จังหวัดนครปฐม | User Manual : คู่มือการใช้งานระบบ                                                                      | 2 |
| Menu<br>+ Add Report                         | ▶ ดู่มือการใช้งานระบบรายงานผลการรับรองร้านอาหารวัตถุดิบปลอดภัยเลือกใช้สิ้นด้า Q ของ สป.กษ. จังหวัด     | ļ |
| ☑ Edit Report I Q Rest Report                | <ul> <li>&gt; ดูมือเก็บพิศัต สำหรับระบบ IOS</li> <li>&gt; ดูมือเก็บพิศัต สำหรับระบบ Android</li> </ul> |   |
| C Q Rest History<br>✿ re-password            | ▶ ดู่มือการย่อรูปภาพ                                                                                   |   |
| Download     C+ Log Out                      | <b>)</b>                                                                                               |   |

รูปที่ 7-1 แสดงหน้าจอคู่มือการใช้งานระบบ

3. ระบบจะเปิดหน้าจอแสดงคู่มือการใช้งานระบบที่เลือก

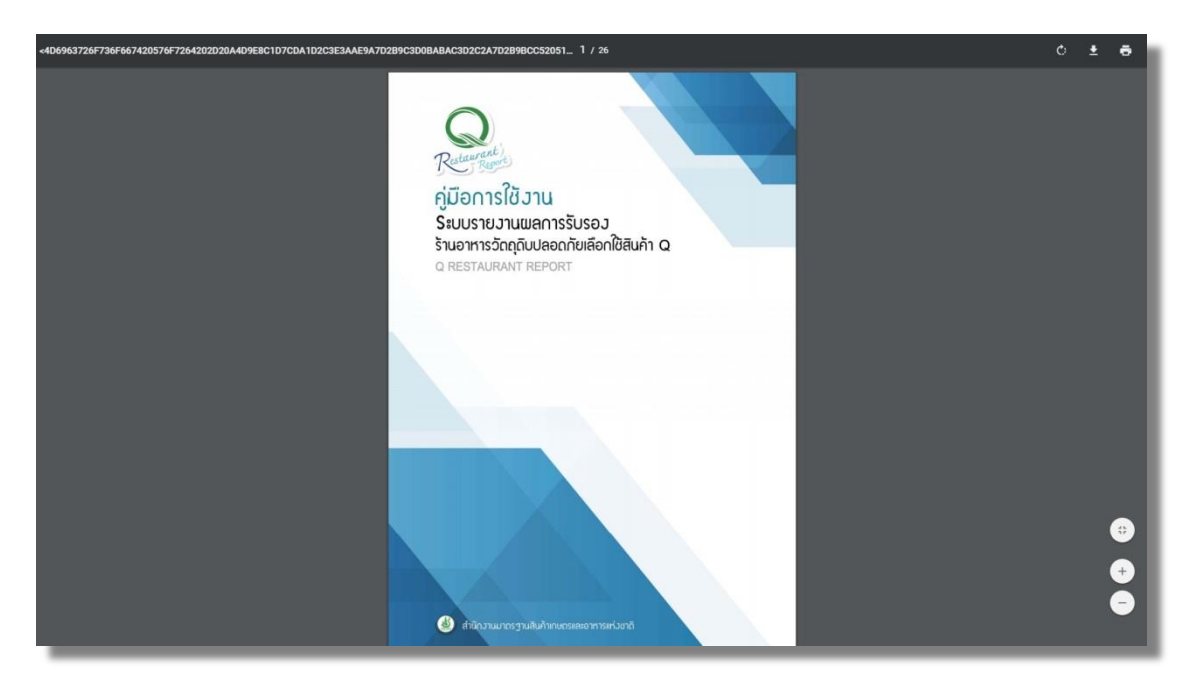

รูปที่ 7-2 หน้าจอคู่มือการใช้งานระบบ

#### 8. <u>ดาวน์โหลดไฟล์เอกสาร</u>

1. คลิกที่เมนู

เพื่อเข้าสู่หน้าจอการดาวน์โหลดไฟล์เอกสาร ประกอบด้วย

- คู่มือการตรวจรับรองร้านอาหาร Q Restaurant

Ownload

- ภาคผนวก ข
- ภาคผนวก ค
- VTR Q Restaurant
- ตราสัญลักษณ์ (LOGO) สำนักงานมาตรฐานสินค้าเกษตรและอาหารแห่งชาติ (มกอช.)
- ตราสัญลักษณ์ (LOGO) Q (เขียว)
- ตราสัญลักษณ์ (LOGO) Q-Restaurant
- รูปการ์ตูน Q-Restaurant เพื่อการประชาสัมพันธ์
- รูป ICON Q Restaurant Application
- แผ่นพับ Q Restaurant (ขนาด 3 พับ)
- แผ่นพับ Q Restaurant Application (ขนาด 2 พับ)
- ป้ายสติกเกอร์ประชาสัมพันธ์ร้านค้า Q-Restaurent (Cartoon-Q)
- โปสเตอร์ประชาสัมพันธ์ Q Restaurant Application (ขนาด A3 และ A4)
- Roll Up Q Application
- ภาพพื้นหลัง (Back Drop) แบบที่ 1
- ภาพพื้นหลัง (Back Drop) แบบที่ 2
- ภาพพื้นหลัง (Back Drop) แบบที่ 3

2. คลิกเลือกไฟล์เอกสารที่ต้องการดาวน์โหลด

|                                                                                   | นพลการรับรอม ร้านอาหารวัตถุดิบปลอดภัยเลือกใช้สินค้าQ                                                                                     |
|-----------------------------------------------------------------------------------|----------------------------------------------------------------------------------------------------|
| <ul> <li>และ เป็นตีด้อนรับ</li> <li>สป.กษ. จังหวัดนครปฐม</li> </ul>               | Download : ดาวน์โหลดไฟล์เอกสาร                                                                                                    |
| Menu                                                                              |                                                                                                    |
| + Add Report                                                                      | • ภาคหนวก ข                                                                                                    |
| Q Rest Report                                                                     | Эланизл ค                                                                                                    |
| C Q Rest History                                                                  | ● VTR Q Restaurant                                                                                                    |
| User Manual                                                                       | ④ ตราสัญลักษณ์ (LOGO) สำนักงานมาตรฐานสินค้าเกษตรและอาหารแห่งชาติ (มกอช.)                                                                 |
| C Log Out                                                                         | 🕲 ดราสัญลักษณ์ (LOGO) Q (เขียว)                                                                                                    |
| หากมีข้อสงสัยประการใด<br>ดิดต่อดุณสุรฉัตร, ดุณจักรเพชร<br>กลุ่มโครงการพิเศษ มกอช. | 🕑 ดราสัญลักษณ์ (LOGO) Q-Restaurant                                                                                                    |
| โทร 08-3080-1237,<br>0-2561-2277 ต่อ 5338                                         | ๋ ๋ รูปการ์ตูน Q-Restaurant เพื่อการประชาสัมพันธ์                                                                                        |
|                                                                                   | 🕑 ฐป ICON Q Restaurant Application                                                                                                    |
|                                                                                   | 🕑 แต่นพับ Q Restaurant (ขนาด 3 พับ)                                                                                                    |
|                                                                                   | 🕑 แต่นพับ Q Restaurant Application (ขนาด 2 พับ)                                                                                          |
|                                                                                   | มายสติกเกอร์ประชาสัมพันธ์ร้านค้า Q-Restaurent (Cartoon-Q)                                                                                |
|                                                                                   | 🕑 โปสเตอร์ประชาสัมพันธ์ Q Restaurant Application (ขนาด A3 และ A4)                                                                        |
|                                                                                   | Roll Up Q Application                                                                                                    |
|                                                                                   | <ul> <li>ภาพพื้นหลัง (Back Drop) แบบที่ 1</li> <li>ภาพพื้นหลัง (Back Drop) แบบที่ 2</li> <li>ภาพพื้นหลัง (Back Drop) แบบที่ 3</li> </ul> |

รูปที่ 8-1 แสดงหน้าจอการดาวน์โหลดไฟล์เอกสาร

3. ระบบจะดาวน์โหลดเอกสารลงที่เครื่องคอมพิวเตอร์ของผู้ใช้งานระบบ

**คู่มือ**การใช้งานระบบรายงานผลการรับรองร้านอาหารวัตถุดิบปลอดภัยเลือกใช้สินค้า Q

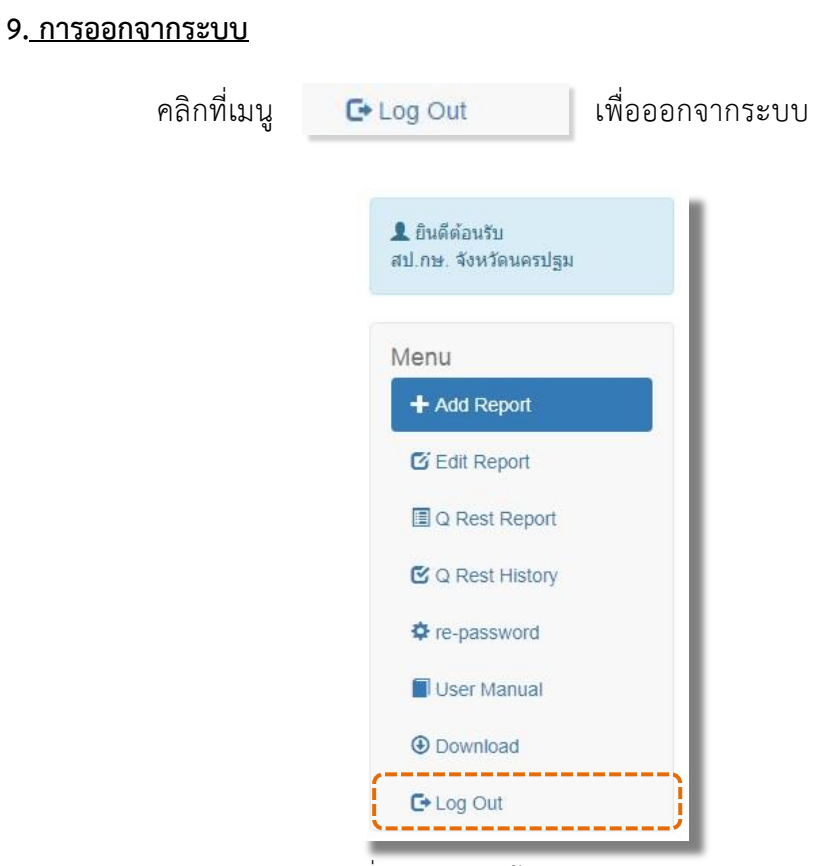

รูปที่ 9-1 แสดงหน้าจอการออกจากระบบ

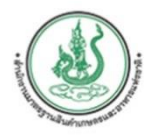

# สำนักงานมาตรฐานสินค้าเกษตรและอาหารแห่งชาติ

เลขที่ 50 ถนนพหลโยธิน แขวมลาดยาว เขตาตุกักร กรุมเทพ 10900 **โกรศัพท์ :** 02- 561-2277 ต่อ 1508 , 1516 **E-Mail :** itc@acfs.go.th **Website :** http://www.qrestaurant.acfs.go.th

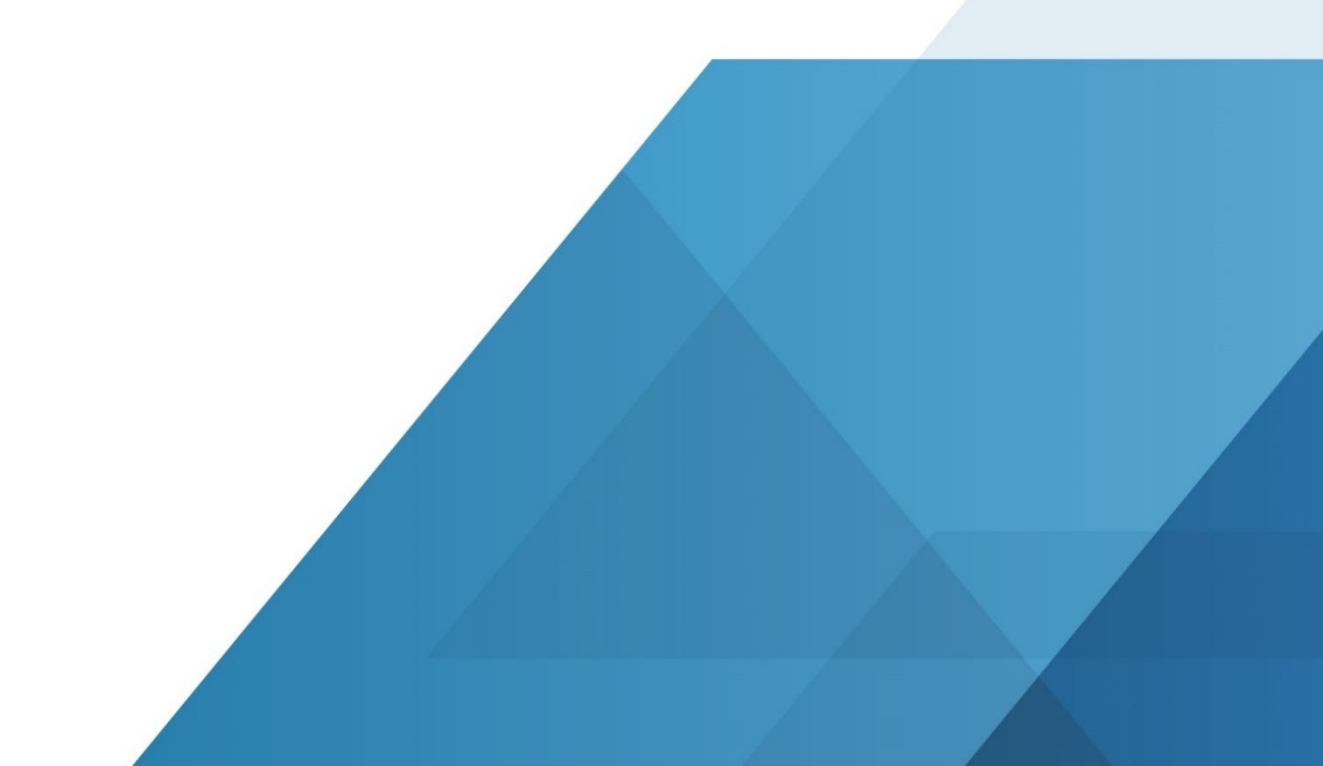